# ASA 8.x:適用於Windows的AnyConnect SSL VPN CAC智慧卡配置

| 目錄                                                |
|---------------------------------------------------|
|                                                   |
| <u>必要條件</u>                                       |
| <u>需求</u>                                         |
| 採用元件                                              |
| <u>Cisco ASA配置</u>                                |
| 部署注意事項                                            |
| <u>身份驗證、授權、記帳(AAA)配置</u>                          |
| 設定LDAP伺服器                                         |
| <u>管理憑證</u>                                       |
|                                                   |
| 安裝根CA證書                                           |
| <u>註冊ASA並安裝身份證書</u>                               |
| AnyConnect VPN配置                                  |
| 建立旧地址池                                            |
| 建立隧道組和組策略                                         |
| 隧道組介面和映像設定                                        |
| <u>證書匹配規則(如果使用OCSP)</u>                           |
| <u>配置OCSP</u>                                     |
| <u>配置OCSP響應方證書</u>                                |
| <u>配置CA以使用OCSP</u>                                |
| <u>配置OCSP規則</u>                                   |
| <u>Cisco AnyConnect客戶端配置</u>                      |
| <u> </u>                                          |
| <u> 啟動Cisco AnyConnect VPN客戶端- Windows</u>        |
| <u>新建連線</u>                                       |
| <u>啟動遠端存取</u>                                     |
| <u>附錄A - LDAP對映和DAP</u>                           |
| <u>方案1:使用遠端訪問許可權撥入實施Active Directory -允許/拒絕訪問</u> |
| <u>Active Directory安裝</u>                         |
| <u>ASA配置</u>                                      |
| <u>方案2:使用組成員身份實施Active Directory以允許/拒絕訪問</u>      |
| <u>Active Directory安裝</u>                         |
| <u>ASA配置</u>                                      |
| <u>案例3:多個屬性成員的動態存取原則</u>                          |
| <u>ASA配置</u>                                      |
| <u>附錄B - ASA CLI配置</u>                            |

 附錄C-故障排除

 AAA和LDAP故障排除

 範例1:允許具有正確屬性對應的連線

 示例2:允許使用配置錯誤的Cisco屬性對映的連線

 DAP故障排除

 示例1:允許與DAP的連線

 示例2:與DAP的連線被拒絕

 透證授權單位/OCSP疑難排解

 附錄D -在MS中驗證LDAP對象

 LDAP檢視器

 Active Directory服務介面編輯器

 附錄E

# 簡介

本文檔提供在思科自適應安全裝置(ASA)上使用通用訪問卡(CAC)進行身份驗證的適用於Windows的 AnyConnect VPN遠端訪問配置示例。

本文檔的範圍包括使用自適應安全裝置管理器(ASDM)、Cisco AnyConnect VPN客戶端和Microsoft Active Directory (AD)/輕量級目錄訪問協定(LDAP)配置Cisco ASA。

本指南中的配置使用Microsoft AD/LDAP伺服器。本文檔還介紹了OCSP、LDAP屬性對映和動態訪 問策略(DAP)等高級功能。

# 必要條件

需求

對Cisco ASA、Cisco AnyConnect客戶端、Microsoft AD/LDAP和公鑰基礎設施(PKI)的基本瞭解有 助於理解整個設定。熟悉AD組成員資格、使用者屬性以及LDAP對象有助於在證書屬性和 AD/LDAP對象之間關聯授權過程。

### 採用元件

本文中的資訊係根據以下軟體和硬體版本:

- 運行軟體版本8.0(x)及更高版本的Cisco 5500系列自適應安全裝置(ASA)
- 適用於ASA 8.x的Cisco調適型安全裝置管理器(ASDM)版本6.x
- 適用於Windows的Cisco AnyConnect VPN客戶端

本文中的資訊是根據特定實驗室環境內的裝置所建立。文中使用到的所有裝置皆從已清除(預設))的組態來啟動。如果您的網路正在作用,請確保您已瞭解任何指令可能造成的影響。

# Cisco ASA配置

本節介紹透過ASDM配置Cisco ASA。它介紹了透過SSL AnyConnect連線部署VPN遠端訪問隧道所 需的步驟。CAC證書用於身份驗證,並且證書中的使用者主體名稱(UPN)屬性填充到active directory中以進行授權。

#### 部署注意事項

 本指南不包括基本配置,例如介面、DNS、NTP、路由、裝置訪問、ASDM訪問等。假設網路 操作員熟悉這些配置。

有關詳細資訊,請參閱多功能安全裝置。

- 以紅色突出顯示的部分是基本VPN訪問所需的必要配置。例如,可以使用CAC卡設定VPN隧道,而無需執行OCSP檢查、LDAP對映和動態訪問策略(DAP)檢查。DoD要求OCSP檢查,但 隧道在沒有配置OCSP的情況下工作。
- 以藍色突出顯示的部分是高級功能,可以增加更多安全性到設計中。
- ASDM和AnyConnect/SSL VPN不能在同一介面上使用相同的埠。建議更改其中一個埠或另一個埠以獲得訪問許可權。例如,對ASDM使用埠445,對AC/SSL VPN使用埠443。在8.x中更改了ASDM URL訪問。使用https://<ip\_address>:sport>/admin.html。
- 所需的ASA映像至少為8.0.2.19和ASDM 6.0.2。
- Vista支援AnyConnect/CAC。
- 有關更多策略實施的LDAP和動態訪問策略對映示例,請參閱<u>附錄A</u>。
- 有關如何在MS中檢查LDAP對象,請參閱<u>附錄D</u>。
- 有關防火牆配置的應用程式埠清單,請參閱<u>相關資訊</u>。

## 身份驗證、授權、記帳(AAA)配置

您會透過憑證授權單位(CA)伺服器或其所屬組織的CA伺服器,在其通用存取卡(CAC)中使用憑證進 行驗證。憑證必須有效才能遠端存取網路。除了驗證之外,您還必須獲得使用Microsoft Active Directory或輕量型目錄存取通訊協定(LDAP)物件的授權。國防部(DoD)需要使用使用者主體名稱 (UPN)屬性進行授權,這是憑證主體替代名稱(SAN)部分的一部分。UPN或EDI/PI必須採用以下格式 : 1234567890@mil。這些配置顯示了如何使用LDAP伺服器在ASA中配置AAA伺服器以進行授權。 有關更多透過LDAP對象對映進行的配置,請參閱<u>附錄A</u>。

#### 設定LDAP伺服器

請完成以下步驟:

1. 選擇Remote Access VPN > AAA Setup > AAA Server Group。

- 2. 在AAA伺服器組表中,按一下Add 3。
- 3. 輸入伺服器組名稱,並選擇LDAP協定單選按鈕。請參閱圖1。
- 4. 在所選組表的Servers中,按一下Add。請確定您建立的伺服器已在上一個表格中反白。
- 5. 在「編輯AAA伺服器」窗口中,完成以下步驟。請參閱圖2。

注意:如果您的LDAP/AD已針對此類連線進行配置,請選擇Enable LDAP over SSL選 項。

- a. 選擇LDAP所在的介面。本指南顯示介面內部。
- b. 輸入伺服器的IP地址。
- c. 輸入server port。預設LDAP埠為389。
- d. 選擇Server Type。
- e. 輸入Base DN。請向您的AD/LDAP管理員詢問這些值。

圖1

| ᅞ Add AAA Serve                                                                                                   | r Group                          |          |   |
|----------------------------------------------------------------------------------------------------|----------------------------------|----------|---|
| Configure an AAA server group. The Accounting Mode attribute is only applicable for RADIUS and TACACS+ protocols. |                                  |          |   |
| Server Group:                                                                                                    | AD-LDAP                          |          | ] |
| Protocol:                                                                                                    | LDAP                             | *        | ] |
| Accounting Mode:                                                                                                  | <ul> <li>Simultaneous</li> </ul> | 💿 Single |   |
| Reactivation Mode:                                                                                                | <ul> <li>Depletion</li> </ul>    | 🔿 Timed  |   |
| Dead Time: 10                                                                                                    | minu                             | tes      |   |
| Max Failed Attempts                                                                                               | 3                                |          | ] |
| _                                                                                                    |                                  |          |   |
|                                                                                                    |                                  |          |   |

- f. 在「範圍」選項下,選擇適當的答案。這取決於基本DN。請向您的AD/LDAP管理員尋 求幫助。
- g. 在Naming Attribute中,輸入userPrincipalName。此屬性用於AD/LDAP伺服器中的使用

#### 者授權。

h. 在Login DN中,輸入管理員DN。

注意:您擁有檢視/搜尋包含使用者物件和群組成員資格之LDAP結構的管理許可權 或許可權。

i. 在登入密碼中,輸入管理員的密碼。

j. 保留LDAP屬性的預設設定none。

圖2

# 💼 Add AAA Server

| Server Group:                | AD-LDAP                                  |          |  |
|------------------------------|------------------------------------------|----------|--|
| Interface Name:              | outside                                  |          |  |
| Server Name or IP Addr       | ress: 172.18.120.160                     |          |  |
| Timeout:                     | 10                                       | seconds  |  |
| LDAP Parameters              |                                          |          |  |
| Enable LDAP over             | SSL                                      |          |  |
| Server Port:                 | 389                                      |          |  |
| Server Type:                 | Detect Automatically/Use Generic Type    | <b>~</b> |  |
| Base DN:                     | CN=Users,DC=ggsgseclab,DC=org            |          |  |
| Scope:                       | One level beneath the Base DN            |          |  |
| Naming Attribute(s):         | userPrincipalName                        |          |  |
| Login DN:                    | lministrator,CN=Users,DC=ggsgseclab,DC=o | rg       |  |
| Login Password:              |                                          |          |  |
| LDAP Attribute Map:          | None                                     | <u>~</u> |  |
| SASL MD5 authentication      |                                          |          |  |
| 5ASL Kerberos authentication |                                          |          |  |
|                              |                                          |          |  |
|                              |                                          |          |  |
|                              |                                          |          |  |

X

注意:以後在配置中使用此選項可以增加其他AD/LDAP對象以進行授權。

k. 選擇OK。

6. 選擇OK。

# 管理憑證

在ASA上安裝證書需要兩個步驟。首先,安裝所需的CA證書(根和從屬證書頒發機構)。其次,將 ASA註冊到特定CA並獲得身份證書。DoD PKI使用以下證書:根CA2、類3根、CA## INTERMEDIATE(ASA註冊時使用)、ASA ID證書和OCSP證書。但是,如果選擇不使用 OCSP,則不需要安裝OCSP證書。

注意:請與您的安全POC聯絡以獲得根證書以及如何註冊裝置的身份證書的說明。SSL證書應 足夠ASA進行遠端訪問。不需要雙SAN證書。

注意:本地電腦還必須安裝DoD CA鏈。憑證可以在Microsoft憑證存放區中使用Internet Explorer檢視。DoD已生成一個批處理檔案,該檔案會自動將所有CA增加到電腦。有關更多 資訊,請諮詢您的PKI POC。

註:DoD CA2和3類根以及發出ASA證書的ASA ID和CA中間裝置應該是使用者身份驗證所需 的唯一CA。所有當前的CA中間體都屬於CA2和3類根鏈,只要增加了CA2和3類根,這些中間 體就受信任。

### 產生金鑰

請完成以下步驟:

- 1. 選擇Remote Access VPN > Certificate Management > Identity Certificate > Add。
- 2. 選擇Add a new id certificate,然後選擇金鑰對選項旁邊的New。
- 3. 在Add Key Pair窗口中,輸入金鑰名稱DoD-1024。按一下無線電以新增金鑰。請參閱圖3。
  - 圖3

| 🕵 Add K | ey Pair                     |          |
|---------|-----------------------------|----------|
| Name:   | 🔘 Use default key pair name |          |
|         | 💿 Enter new key pair name:  | DoD-1024 |
| Size:   | 1024                        |          |
|         |                             |          |
|         |                             |          |
|         |                             |          |

4. 選擇金鑰的大小。

- 5. 保留Usage的預設設定General Purpose。
- 6. 按一下Generate Now。

註: DoD Root CA 2使用2048位金鑰。應生成使用2048位金鑰對的第二個金鑰,以便 能夠使用此CA。完成上述步驟以增加第二個鍵。

### 安裝根CA證書

請完成以下步驟:

- 1. 選擇Remote Access VPN > Certificate Management > CA Certificate > Add。
- 2. 選擇Install from File,並瀏覽到相應證書。
- 3. 選擇Install Certificate。

圖4:安裝根證書

| 🖆 Install Certificate                    |                               |                                       |
|------------------------------------------|-------------------------------|---------------------------------------|
| <ul> <li>Install from a file:</li> </ul> | C:\CAC\DOD-CERTS\ca13-jitc.ce | Browse                                |
| O Paste certificate in                   | PEM format:                   |                                       |
|                                          |                               |                                       |
|                                          |                               |                                       |
|                                          |                               |                                       |
|                                          |                               |                                       |
|                                          |                               |                                       |
|                                          |                               |                                       |
|                                          |                               |                                       |
| O Use SCEP:                              |                               |                                       |
| SCEP URL: http://                        |                               |                                       |
| Retry Period:                            | 1                             | minutes                               |
| Retry Count:                             | 0                             | (Use 0 to indicate unlimited retries) |
|                                          |                               |                                       |
|                                          |                               | More Options                          |
|                                          |                               |                                       |
| Install Ce                               | rtificate Cancel              | Help                                  |

4. 此視窗應該會出現。請參閱圖5。

圖5

| 🔂 CA Certi | ficate Installation                    |
|------------|----------------------------------------|
| i          | CA certificate installed successfully. |
|            | OK                                     |

注意:對要安裝的每個證書重複步驟1到3。DoD PKI需要以下每個項的證書:根CA 2、 類3根、CA##中間、ASA ID和OCSP伺服器。如果不使用OCSP,則不需要OCSP證書 。

圖6:安裝根證書

| Remnte Access VPN 🔤 😃 😤                                                         | Configuration > Report               | n Access VPN > Certificate Man                                      | agement > EA                 | Certificates                 |          |
|---------------------------------------------------------------------------------|--------------------------------------|---------------------------------------------------------------------|------------------------------|------------------------------|----------|
| <ul> <li>Retwork (Client) Access</li> <li>Clandace 351 (201) October</li> </ul> |                                      |                                                                     |                              |                              |          |
| trung AAA Setup                                                                 | Issued To                            | Issued By                                                           | Excity Date                  | Usay:                        | ard      |
| 🖌 🔏 Secure Deskup, Manager<br>🗉 🖻 Hostifikato Management                        | DeD Rock CA 2<br>DeD CLASS 3 Post CA | ] [umbub Root CA2, LumPitt, Lum<br>[m=91031495 - Roht CA2, dim [15] | 15:01:10 UTC<br>03:11-910000 | Signature<br>General Purpose | ( int    |
| 🏭 CA Cattilitates<br>🌆 Identity Cortificates                                    | 000 JEC CA-13                        | [ui=0.0 JITC Roll CA 2, lu≕PK]                                      | C2:55:53 UTC                 | Sgozburs                     | how perv |
|                                                                                 |                                      |                                                                     |                              |                              | Requests |
| 🛫 Loved Talancing                                                               |                                      |                                                                     |                              |                              | Delete   |
| -¶≌` BHCP 5eryer<br>,                                                           |                                      |                                                                     |                              |                              |          |
| 🐌 Advanced                                                                      |                                      |                                                                     |                              |                              |          |
| Levice Setup                                                                    |                                      |                                                                     |                              |                              |          |
| gay =<br>👫 - Firsteri                                                           |                                      |                                                                     |                              |                              |          |
|                                                                                 |                                      |                                                                     |                              |                              |          |

註冊ASA並安裝身份證書

- 1. 選擇Remote Access VPN > Certificate Management > Identity Certificate > Add。
- 2. 選擇Add a new id certificate。
- 3. 選擇DoD-1024金鑰對。請參閱圖7

### 圖7:身份證書引數

| 🛸 Add Identity Certificat                     | e                                    |                          |
|-----------------------------------------------|--------------------------------------|--------------------------|
| O Import the identity certif                  | icate from a file:                   |                          |
| Decryption Passphrase:                        |                                      |                          |
| File to Import From:                          |                                      | Browse                   |
| <ul> <li>Add a new identity certif</li> </ul> | icate:                               |                          |
| Key Pair:                                     | DoD-1024                             | Show New                 |
| Certificate Subject DN:                       |                                      | Select                   |
| 🔲 Generate self-signed                        | certificate                          |                          |
| Act as local certif                           | icate authority and issue dynamic ce | ertificates to TLS-Proxy |
|                                               |                                      | Advanced                 |
| Add Certifi                                   | cate Cancel                          | Help                     |

- 4. 轉到Certificate subject DN框,並按一下Select。
- 5. 在Certificate Subject DN窗口中,輸入裝置的資訊。有關示例,請參見圖8。
  - 圖8:編輯DN

|                                                                                                    |        | Attribute        | Value           |
|----------------------------------------------------------------------------------------------------|--------|------------------|-----------------|
| provide the second states of the second states of t |        | Common Name (CN) | asa80           |
| DIN Attribute to be Added                                                                                                    |        | Department (OU)  | PKI             |
| Attribute: Select Attribute 🗙                                                                                                    | Add>>  | Department (OU)  | DoD             |
| Usha                                                                                                    | C      | Company Name (O) | U.S. Government |
| Value:                                                                                                    | Delete | Country (C)      | US              |
|                                                                                                    |        |                  |                 |
|                                                                                                    |        |                  |                 |
|                                                                                                    |        |                  |                 |
|                                                                                                    |        |                  |                 |

6. 選擇OK。

注意:增加主題DN時,請確保使用系統中配置的裝置主機名。PKI POC可以告訴您必填 欄位。

- 7. 選擇Add certificate。
- 8. 按一下Browse,以選擇要儲存請求的目錄位置。請參閱圖9。

圖9:證書請求

| 🖆 Identity Certificate Request                                                                             | X |
|----------------------------------------------------------------------------------------------------|---|
| To complete the enrollment process, please save the PKCS10 enrollment request (CSR) and send it to the CA. |   |
| You will then need to install the certificate that is returned from the CA by                              |   |
|                                                                                                    |   |
|                                                                                                    |   |
|                                                                                                    |   |
|                                                                                                    |   |

9. 使用寫字板打開檔案,將請求複製到相應的文檔,然後傳送到您的PKI POC。請參閱圖10。

圖10:註冊請求

| - and the shortest |
|--------------------|
|                    |
|                    |
|                    |
|                    |

- 10. 從CA管理員處收到證書後,請選擇Remote Access VPN > Certificate Management > ID Certificate > Install。請參閱圖11。
  - 圖11 : 導入身份證書

| 🕵 Add IP Pool        | X             |
|----------------------|---------------|
| Name:                | CAC-USERS     |
| Starting IP Address: | 192.168.1.1   |
| Ending IP Address:   | 192,168.1.254 |
| Subnet Mask:         | 255.255.255.0 |
|                      |               |
|                      | Cancel Help   |

11. 在Install certificate窗口中,瀏覽到該ID證書,並選擇Install Certificate。有關示例,請參見圖 12。

圖12:安裝身份證書

| 🕵 Install Identity ce                    | rtificate 🔀                       |
|------------------------------------------|-----------------------------------|
| Identity Certificate                     |                                   |
| <ul> <li>Install from a file:</li> </ul> | C:\CAC\DOD-CERTS\asa80.txt Browse |
| Paste the certificat                     | e data in base-64 format:         |
|                                          |                                   |
|                                          |                                   |
|                                          |                                   |
|                                          |                                   |
| Install Cert                             | ificate Cancel Help               |

注意:建議導出ID證書信任點以儲存頒發的證書和金鑰對。這允許ASA管理員將證書和 金鑰對導入到新的ASA,以防RMA或硬體故障。有關詳細資訊,請參閱<u>導出和導入信任</u> <u>點</u>。

注意:按一下SAVE,以將配置儲存在快閃記憶體中。

## AnyConnect VPN配置

在ASDM中配置VPN引數有兩個選項。第一個選項是使用SSL VPN嚮導。對於不熟悉VPN配置的使 用者來說,這是一個易於使用的工具。第二個選項是手動執行並逐一檢查每個選項。本配置指南使 用手動方法。

註:有兩種方法可將AC客戶端提供給使用者:

1. 您可以從思科網站下載使用者端,然後將其安裝至其電腦上。

2. 使用者可透過Web瀏覽器訪問ASA,並且可以下載客戶端。

附註:例如<u>https://asa.test.com</u>。本指南使用第二種方法。將AC客戶端永久安裝到客戶端電腦 上後,您只需從應用程式啟動AC客戶端。

建立IP地址池

如果使用其他方法(如DHCP),則這是可選的。

- 1. 選擇Remote Access VPN > Network (Client) Access > Address Assignment > Address Pools。
- 2. 按一下Add。
- 3. 在Add IP Pool窗口中,輸入IP池的名稱、起始IP地址和結束IP地址,然後選擇子網掩碼。請 參閱圖13。

圖13:增加IP池

| 🖆 Add IP Pool        |               |
|----------------------|---------------|
|                      |               |
| Name:                | CAC-USERS     |
| Starting IP Address: | 192.168.1.1   |
| Ending IP Address:   | 192,168.1,254 |
| Subnet Mask:         | 255.255.255.0 |
|                      |               |
| ОК                   | ancel Help    |

- 4. 選擇Ok。
- 5. 選擇Remote Access VPN > Network (Client) Access > Address Assignment > Assignment Policy。
- 6. 選擇適當的IP地址分配方法。本指南使用內部地址池。請參閱圖14。

圖14:IP地址分配方法

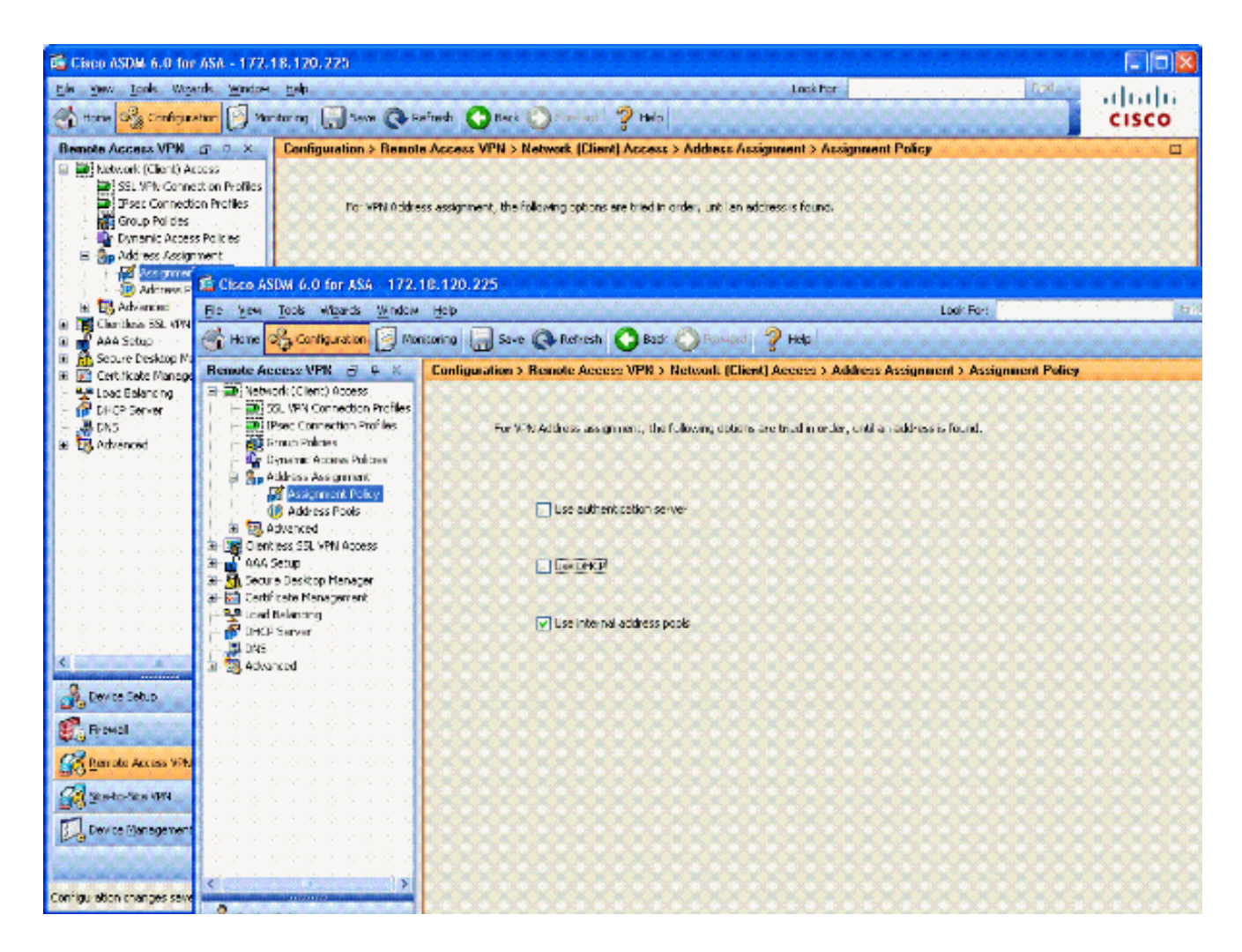

7. 按一下「Apply」。

#### 建立隧道組和組策略

#### 群組原則

注意:如果不想建立新策略,則可以使用預設的內建組策略。

- 1. 選擇Remote Access VPN -> Network (Client) Access -> Group Policies。
- 2. 按一下Add並選擇Internal Group Policy。
- 3. 在Add Internal Group Policy窗口中,在Name文本框中輸入組策略的名稱。請參閱圖15。
  - 圖15:增加內部組策略

| General  | Name: F         | AC-USERS    |         |                |     |                |       |            |
|----------|-----------------|-------------|---------|----------------|-----|----------------|-------|------------|
| Advanced | Banner:         | 🗹 Inherit   |         |                |     |                |       |            |
|          | Address Pools:  | Inherit     | CAC-USE | ণ্ড            |     |                |       | Select     |
|          | More Options    |             |         |                |     |                |       | ۲          |
|          | Tunneling Proto | ocols: [    | Inherit | Clientless SSI | VPN | SSL VPN Client | IPsec | L2TP/IPsec |
|          | Filter:         | E           | Inherit |                |     |                |       | Manage     |
|          | NAC Policy:     | E           | Inherit |                |     |                | V     | Manage     |
|          | Access Hours:   | 6           | Inherit |                |     |                | V.    | Manage     |
|          | Simultaneous Lo | ogins: 💽    | Inherit |                |     |                |       |            |
|          | Restrict access | to VLAN:    | Inherit |                |     |                |       |            |
|          | Maximum Conne   | ect Time: 🛽 | Inherit |                |     | mnutes         |       |            |
|          | Idle Timeout:   | 6           | Inherit | Unlimited      |     | mnubes         |       |            |
|          |                 |             |         |                |     |                |       |            |

- a. 在General頁籤上,選擇SSL VPN Client in the Tunneling Protocols 選項,除非您使用 其他協定(如Clientless SSL)。
- b. 在Servers部分中,取消選中inherit覈取方塊,並輸入DNS和WINS伺服器的IP地址。輸入DHCP作用域(如果適用)。
- c. 在Servers部分中,取消選中Default Domain中的inherit覈取方塊,並輸入適當的域名。
- d. 在General頁籤上,取消選中Address Pool部分中的Inherit覈取方塊,並增加在上一步建 立的地址池。如果您使用其他IP地址分配方法,請保留此方法以繼承並進行適當的更改 。
- e. 所有其他配置頁籤都保留為預設設定。

註:有兩種方法可將AC客戶端提供給終端使用者。一種方法是訪問Cisco.com並下 載AC客戶端。第二種方法是在使用者嘗試連線時,讓ASA將客戶端下載給使用者 。此範例顯示後一種方法。

4. 然後,選擇Advanced > SSL VPN Client > Login Settings。請參閱圖16。

圖16:增加內部組策略

| 🛸 Edit I                         | nternal Group Pol                                                                                                    | icy: AC-USERS                                                                                                    | × |
|----------------------------------|----------------------------------------------------------------------------------------------------|----------------------------------------------------------------------------------------------------|---|
| Gene<br>Serv<br>Adva<br>1<br>E-1 | ral<br>ers<br>inced<br>ipit Tunneling<br>E Browser Proxy<br>iSL VPN Client<br>Cogn Setting<br>Key Regeneration<br>Dead Peer Detection<br>Customization<br>Psec Client | After successfully logging in, user can have the choice to download the client software, or go to clientless SSL VPN<br>portal page. The following settings decides what will happen.<br>I Inherit  Post Login Setting  O to not prompt user to choose  User has  Seconds to choose, or Default Post Login Selection below is token.  Default Post Login Selection  G to Clientless SSL VPN portal  G to Clientless SSL VPN client |   |
|                                  |                                                                                                    | OK Cancel Help                                                                                                    |   |

a. 取消選中Inherit覈取方塊。

b. 選擇適合您環境的適當登入後設定。

c. 選擇適合您環境的適當「預設登入後選擇」。

d. 選擇OK。

隧道組介面和映像設定

附註:如果您不想建立新群組,可以使用預設的內建群組。

1. 選擇Remote Access VPN > Network (Client) Access > SSL VPN Connection Profile。

2. 選擇Enable Cisco AnyConnect Client...。

3. 將顯示一個對話方塊, 詢問您Would you like to designate an SVC image?

4. 選擇Yes。

5. 如果已經存在映像,請選擇要與Browse Flash一起使用的映像。如果不存在映像,請選擇 Upload,並瀏覽到本地電腦上的檔案。請參閱圖17。檔案可以從Cisco.com下載,其中包含 Windows、MAC和Linux檔案。

| 🚰 Add SSL VPN Client Image | X            |
|----------------------------|--------------|
| Flash SVC Image:           | Browse Flash |
|                            | Upload       |
|                            |              |

6. 然後啟用Allow Access、Require Client Cert, 並根據需要啟用Enable DTLS。請參閱圖18。

圖18:啟用存取

| Cisco ASDM 6.0 for ASA - 172                                                                  | 2.18.120.225                                                                                                    |                                                                                                   |                                                                                                    |                                                                                                    |                                                       |  |
|-----------------------------------------------------------------------------------------------|----------------------------------------------------------------------------------------------------|---------------------------------------------------------------------------------------------------|----------------------------------------------------------------------------------------------------|----------------------------------------------------------------------------------------------------|-------------------------------------------------------|--|
| e Vew Tools Wigards Windo                                                                     | w Help<br>fonitoring 🔛 Save                                                                                      | 🐼 Refresh 🔇                                                                                       | Back OForward ? Help                                                                                                    | * 209                                                                                                    | cisco                                                 |  |
| emote Access V 🗗 🗘 🗙                                                                          | Configuration > Re                                                                                               | mote Access VPN                                                                                   | > Network (Client) Access >                                                                                                    | SSL VPN Connection                                                                                                    | Profiles [                                            |  |
| Network (Client) Access SSL VPN Connection Profile Profiles Group Policies Address Assignment | The security applier<br>users upon connect<br>VPN Client supports<br>(More client-related                        | ice automatically dep<br>ion. The initial client of<br>the HTTPS/TCP (SSL<br>diparameters, such a | loys the Cisco AnyConnect VPN Cli<br>leployment requires end-user adm<br>) and Datagram Transport Layer S<br>s client images and client profiles, o                                                                                                    | ent or legacy SSL VPN Clic<br>nistrative rights. The Clic<br>eounty (DTLS) tunneling o<br>can be found at <u>Client Set</u> | ent to remote<br>to AnyConnect<br>options.<br>tings.) |  |
| Assignment Policy                                                                             | Access Interfaces                                                                                                |                                                                                                   |                                                                                                    |                                                                                                    |                                                       |  |
| Clentless SSL VPN Access                                                                      | Enable Cisco AnyConnect VPN Client or legacy SSL VPN Client access on the interfaces selected in the table below |                                                                                                   |                                                                                                    |                                                                                                    |                                                       |  |
| - Connection Profiles                                                                         | Interface                                                                                                    | Allow Access                                                                                      | Require Client Certificate                                                                                                    | Enable DTLS                                                                                                    |                                                       |  |
| Portal                                                                                        | outside                                                                                                    | 2                                                                                                 | <b>2</b>                                                                                                    | 2                                                                                                    |                                                       |  |
| Device Setup                                                                                  |                                                                                                    |                                                                                                   |                                                                                                    |                                                                                                    |                                                       |  |
| 8 Frewall                                                                                     | Access Port: 443                                                                                                 | DTISPO                                                                                            | et: 443                                                                                                    |                                                                                                    |                                                       |  |
| Remote Acress UPN                                                                             | Cick have to face                                                                                                | Contificate to Total                                                                              |                                                                                                    |                                                                                                    |                                                       |  |
|                                                                                               | CICKHERE CO ASSU                                                                                                 | r certificate to prosti                                                                           | 1000 (Contraction of the Contraction of the Contrac |                                                                                                    |                                                       |  |
| Ste-to-Site VPN                                                                               |                                                                                                    |                                                                                                   |                                                                                                    |                                                                                                    |                                                       |  |
| Ste-to-Ste VPN                                                                                | Connection Profiles                                                                                              |                                                                                                   |                                                                                                    |                                                                                                    |                                                       |  |

- 7. 按一下「Apply」。
- 8. 接下來,建立連線配置檔案/隧道組。選擇Remote Access VPN > Network (Client) Access > SSL VPN Connection Profile。
- 9. 在Connection Profiles部分中,按一下 Add。

### 圖19:增加連線配置檔案

| 🖆 Add SSL VPN Connecti | on Profile                             |                                |        |
|------------------------|----------------------------------------|--------------------------------|--------|
| Basic<br>H-Advanced    | Name:<br>Aliases:                      | AC-USERS                       |        |
|                        | Authentication                         | ○ AAA                          |        |
|                        | AAA Server Group:                      | LOCAL                          | Manage |
|                        | Client Address Assignment              | Use LOCAL if Server Group reas |        |
|                        | DHCP Servers:<br>Client Address Pools: |                                | Select |
|                        | Default Group Policy                   | AC-USERS                       | Manage |
|                        | SSL VPN Client Protocol:               | C Enabled                      |        |
|                        |                                        |                                |        |
|                        |                                        |                                |        |
|                        | L OK                                   |                                |        |

- a. 命名群組。
- b. 在身份驗證方法中選擇Certificate。
- c. 選擇之前建立的組策略。
- d. 確保啟用SSL VPN Client。
- e. 保留其他選項為預設值。
- 10. 然後,選擇Advanced > Authorization。請參閱圖20

圖20:授權

| 💕 Edit SSL VPN Connecti                                                                      | on Profile: AC-USER                                                                                              | S                                                                                  |                                                           |  |
|----------------------------------------------------------------------------------------------|----------------------------------------------------------------------------------------------------|------------------------------------------------------------------------------------|-----------------------------------------------------------|--|
| Basic<br>Advanced<br>General<br>Client Addressing<br>Authentication<br>Accounting<br>SSL VPN | Default Authorization Se<br>Server Group: AD-LD<br>V Us<br>Interface-specific Author<br>Add E Edt I<br>Interface | erver Group<br>DAP<br>ers must exist in the ar<br>rization Server Groups<br>Delete | Anage<br>Athorization database to connect<br>Server Group |  |
|                                                                                              | User Name Mapping<br>Use the entire DN<br>O Specify individual                                                   | as the username<br>DN fields as the userna                                         | me                                                        |  |
|                                                                                              | Secondary DN Fiel                                                                                                | Id: None<br>Cancel                                                                 | Help                                                      |  |

a. 選擇之前建立的AD-LDAP組。

b. 選中Users must exist...to connect。

c. 在對映欄位中,分別為主欄位和輔欄位選擇UPN和none。

11. 選擇選單項SSL VPN。

12. 在Connection Aliases部分中,完成以下步驟:

圖21:連線別名

| 📑 Edit SSL VPN Connecti                 | on Profile: AC-USERS                                                                            |                   |        |  |  |  |  |
|-----------------------------------------|-------------------------------------------------------------------------------------------------|-------------------|--------|--|--|--|--|
| -Basic                                  | Portal Page Customization:                                                                      | DfltCustomization | Manage |  |  |  |  |
| General                                 | CSD Alternate Group Policy:                                                                     | DfltGrpPolicy     | Manage |  |  |  |  |
| Client Addressing<br>Authentication     | Enable the display of Radius Reject-Message on the login screen when authentication is rejected |                   |        |  |  |  |  |
| Accounting                              | Connection Aliases                                                                              |                   |        |  |  |  |  |
| SSL VPN                                 | 💠 Add 🖪 Delete                                                                                  |                   |        |  |  |  |  |
|                                         | Alias                                                                                           | Enabled           |        |  |  |  |  |
|                                         | AC-USERS                                                                                        | ✓                 |        |  |  |  |  |
|                                         |                                                                                                 |                   |        |  |  |  |  |
|                                         |                                                                                                 |                   |        |  |  |  |  |
|                                         | Group URLs                                                                                      |                   |        |  |  |  |  |
|                                         | Add 🖬 Delete                                                                                    |                   |        |  |  |  |  |
|                                         | URL                                                                                             | Enabled           |        |  |  |  |  |
|                                         |                                                                                                 |                   |        |  |  |  |  |
|                                         |                                                                                                 |                   |        |  |  |  |  |
|                                         |                                                                                                 |                   |        |  |  |  |  |
| 000000000000000000000000000000000000000 |                                                                                                 |                   |        |  |  |  |  |
|                                         | ок (                                                                                            | Cancel Help       |        |  |  |  |  |

a. 選擇Add。

b. 輸入要使用的群組別名。

c. 確保選中Enabled。請參閱圖21。

13. 按一下「OK」(確定)。

注意:按一下Save,以將配置儲存在快閃記憶體中。

證書匹配規則(如果使用OCSP)

- 1. 選擇Remote Access VPN > Advanced > Certificate to SSL VPN Connection Profile Maps。 請參閱圖22。
  - a. 在Certificate to Connection Profile Maps部分中,選擇Add。
  - b. 您可以在對映部分將現有對映保留為DefaultCertificateMap,如果已經為IPsec使用證書 對映,則可以建立新對映。
  - c. 保留規則優先順序。
  - d. 在對映組下,保留為- Not Mapped —。請參閱圖22。

| 🖆 Add Certificate M                                                                                  | atching Rule                                                                            |                                                                                                    |
|----------------------------------------------------------------------------------------------------|-----------------------------------------------------------------------------------------|----------------------------------------------------------------------------------------------------|
| Configure a certificate<br>rule priority uniquely id<br>to the rule with lower v<br>will be ignored. | matching rule and associa<br>lentifies the certificate ma<br>values having greater pric | ate it with a connection profile. The<br>atching rule and assigns a priority<br>prity. Rules that are not mapped |
| Map:                                                                                                 | <ul> <li>Existing</li> <li>New</li> </ul>                                               | DefaultCertificateMap                                                                                            |
| Priority:                                                                                            | 20                                                                                      |                                                                                                    |
| Mapped to Connection                                                                                 | Profile: Not Mapped -                                                                   |                                                                                                    |
|                                                                                                    |                                                                                         |                                                                                                    |

e. 按一下「OK」(確定)。

- 2. 在底部表上按一下Add。
- 3. 在Add certificate Matching Rule Criterion窗口中,完成以下步驟:

圖23:證書匹配規則條件

| Choose a | digital certificate                                                                    |                                                                                                  | ? 🗙  |
|----------|----------------------------------------------------------------------------------------|--------------------------------------------------------------------------------------------------|------|
|          | ation<br>The Web site you want to<br>identification. Please cho                        | o view requests<br>ose a certificate.                                                            |      |
|          | Name<br>POOLE.JUSTIN.ALLE<br>MCGINTY.JIMMY.11<br>POOLE.JUSTIN.ALLE<br>MCGINTY.JIMMY.11 | Issuer<br>DOD CLASS 3 EMAIL CA-10<br>DOD JITC CA-15<br>DOD CLASS 3 CA-10<br>DOD JITC EMAIL CA-15 |      |
|          | Mo                                                                                     | re Info View Certificat                                                                          | ncel |

- a. 保留Field列的預設值Subject。
- b. 保留Component列的預設值Whole Field。
- c. 將Operator列更改為Does Not Equal。
- d. 在Value列中,輸入兩個雙引號「」。
- e. 按一下Ok和Apply。例如,請參見圖23。

# 配置OCSP

OCSP的配置可能有所不同,具體取決於OCSP響應方供應商。有關詳細資訊,請閱讀供應商手冊。

## 配置OCSP響應方證書

1. 從OCSP響應方獲取自行生成的證書。

2. 完成前面提到的步驟,並為OSCP伺服器安裝證書。

注意:確保為OCSP證書信任點選中Do not check certificates for revocation。

### 配置CA以使用OCSP

- 1. 選擇Remote Access VPN> Certificate Management > CA Certificates。
- 2. 突出顯示OCSP,以選擇要配置為使用OCSP的CA。
- 3. 按一下Edit。
- 4. 確保選中Check certificate for revocation。
- 5. 在Revocation Methods部分中,增加OCSP。請參閱圖24。

#### OCSP撤銷檢查

| evocation Check  | CDI Debrieusl Delicu       | CDI Datriaual Mathad                                              | OCSD Dulas      | Adusteed                         |       |
|------------------|----------------------------|-------------------------------------------------------------------|-----------------|----------------------------------|-------|
| cordeddorr encer | CRE Retrieval Policy       | CRE Recrieval Metriou                                             | OC3P Rules      | MUYALILEU                        |       |
| O Do not check   | certificates for revoca    | tion                                                              |                 |                                  |       |
| • Check certific | ates for revocation        |                                                                   |                 |                                  |       |
| Revocation M     | ethods                     |                                                                   |                 |                                  |       |
| Specify the      | methods used for rev       | ocation checking and the                                          | ir order. If bo | th methods are selected, the sec | cond  |
| method will      | be used only if the firs   | t one returns error.                                              |                 |                                  |       |
| CRL              |                            | Add>>                                                             | DCSP            | Nove                             | Up    |
|                  |                            | < <remove< td=""><td></td><td>Move D</td><td>iowin</td></remove<> |                 | Move D                           | iowin |
|                  |                            |                                                                   |                 |                                  |       |
|                  |                            |                                                                   |                 |                                  |       |
|                  |                            |                                                                   |                 |                                  |       |
|                  | r certificate valid if rev | ocation information can                                           | not be retriev  | ed                               |       |
|                  |                            |                                                                   |                 |                                  |       |
|                  |                            |                                                                   |                 |                                  |       |
|                  |                            |                                                                   |                 |                                  |       |
|                  |                            |                                                                   |                 |                                  |       |
|                  |                            |                                                                   |                 |                                  |       |
|                  |                            |                                                                   |                 |                                  |       |

# 6. 如果要遵循嚴格的OCSP檢查,請確保取消選中Consider Certificate valid...cannot be retrieved。

注意:配置/編輯使用OCSP進行吊銷的所有CA伺服器。

注意:完成以下步驟之前,請驗證是否已建立證書組匹配策略以及是否配置了OCSP響應程式 。

注意:在某些OCSP實施中,ASA可能需要DNS A和PTR記錄。此檢查是為了驗證ASA是否來 自.mil站點。

- 1. 選擇Remote Access VPN> Certificate Management > CA Certificates 2。
- 2. 突出顯示OCSP,以選擇要配置為使用OCSP的CA。
- 3. 選擇Edit。
- 4. 按一下OCSP Rule頁籤。
- 5. 按一下Add。
- 6. 在「增加OCSP規則」窗口中,完成以下步驟。請參閱圖25。

圖25:增加OCSP規則

| 🖆 Add OCSP I     | Rule                                               |     |
|------------------|----------------------------------------------------|-----|
| Certificate Map: | DefaultCertificateMap                              | . 🗸 |
| Certificate:     | [ch=OCSP, ou=AMHS, o=Army, c=us]:[ch=OCSP, ou=AMHS |     |
|                  |                                                    |     |
|                  |                                                    |     |
|                  |                                                    |     |
|                  |                                                    |     |

- a. 在Certificate Map選項中,選擇DefaultCertificateMap或之前建立的對映。
- b. 在Certificate選項中,選擇OCSP responder。
- c. 在index選項中,輸入10。
- d. 在URL選項中,輸入OCSP響應方的IP地址或主機名。如果使用主機名,請確保在 ASA上配置了DNS伺服器。
- e. 按一下「OK」(確定)。

f. 按一下「Apply」。

# Cisco AnyConnect客戶端配置

本節介紹Cisco AnyConnect VPN客戶端的配置。

假設 -已在主機PC上安裝Cisco AnyConnect VPN客戶端和中介軟體應用程式。已測試ActivCard Gold和ActivClient。

注意:本指南僅將group-url方法用於初始AC客戶端安裝。安裝AC客戶端後,您就可以像 IPSec客戶端一樣啟動AC應用程式。

注意:需要在本地電腦上安裝DoD證書鏈。請向PKI POC檢查以獲得證書/批處理檔案。

下載Cisco Anyconnect VPN客戶端-Windows

- 1. 透過Internet Explorer啟動到ASA的Web會話。地址的格式應為https://Outside-Interface。例 如, <u>https://172.18.120.225</u>。
- 2. 選擇要用於訪問的簽名證書。請參閱圖26。

圖26:選擇正確的證書

| Choose a | digital certificate<br>ation<br>The Web site you want b<br>identification. Please cho  | o view requests<br>ose a certificate.                                                            |
|----------|----------------------------------------------------------------------------------------|--------------------------------------------------------------------------------------------------|
|          | Name<br>POOLE.JUSTIN.ALLE<br>MCGINTY.JIMMY.11<br>POOLE.JUSTIN.ALLE<br>MCGINTY.JIMMY.11 | Issuer<br>DOD CLASS 3 EMAIL CA-10<br>DOD JITC CA-15<br>DOD CLASS 3 CA-10<br>DOD JITC EMAIL CA-15 |
|          | Mo                                                                                     | re Info) View Certificate<br>OK Cancel                                                           |

3. 出現提示時,輸入您的PIN。

圖27:輸入PIN

| ActivCa | ard Gold - Enter | PIN    |
|---------|------------------|--------|
|         | Enter PIN code:  |        |
|         | ОК               | Cancel |

- 4. 選擇Yes以接受安全警報。
- 5. 出現SSL Login頁面後,選擇Login。使用者端憑證用於登入。請參閱圖28。

圖28: SSL登入

| soc with betwee - methodate method explorer provided by endo systems, met |    |
|---------------------------------------------------------------------------|----|
| Ble Edit View Favorites Iools Help                                        | 1  |
| 🔾 Back 🔹 🕥 - 💌 😰 🏠 🔎 Search 👷 Favorites 🕢 🔂 - 🍓 🔳 🔛 🎉 🦓                   |    |
| uddress 🎒 https://172.18.120.225/+CSCOE+/logon.html 🗸 🏓 Go Unics 🏁        | ÷. |
| CISCO SSL VPN Service                                                     |    |
|                                                                           |    |
|                                                                           |    |
|                                                                           |    |
|                                                                           |    |
|                                                                           |    |
|                                                                           |    |
|                                                                           |    |
|                                                                           |    |
|                                                                           |    |
|                                                                           |    |
|                                                                           |    |
|                                                                           |    |
|                                                                           |    |
|                                                                           |    |

#### 6. AnyConnect開始下載客戶端。請參閱圖29。

#### 圖29:安裝AnyConnect

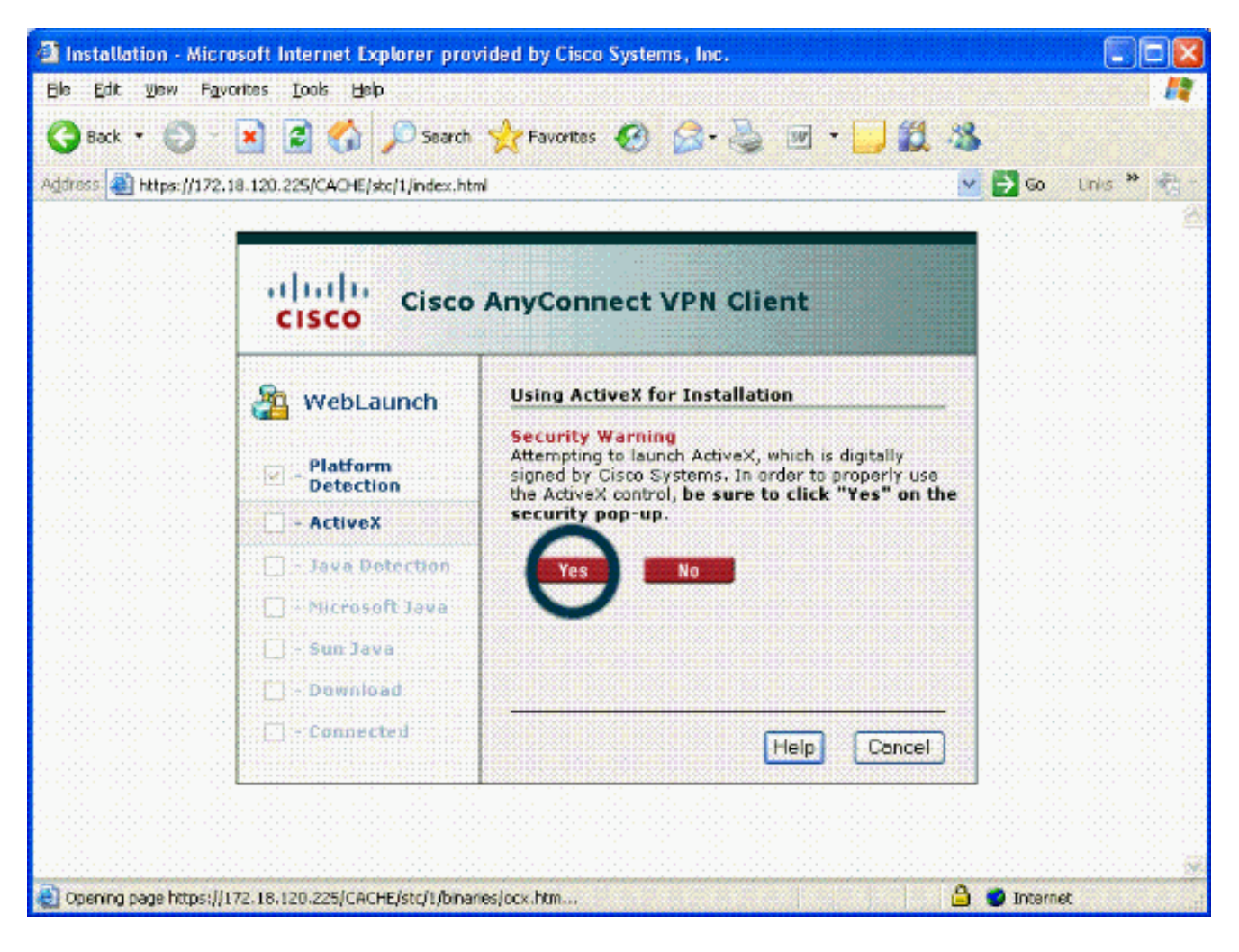

7. 選擇要使用的相應證書。請參閱圖30。AnyConnect繼續安裝。ASA管理員可允許客戶端在每個ASA連線上永久安裝或安裝。

#### 圖30:證書

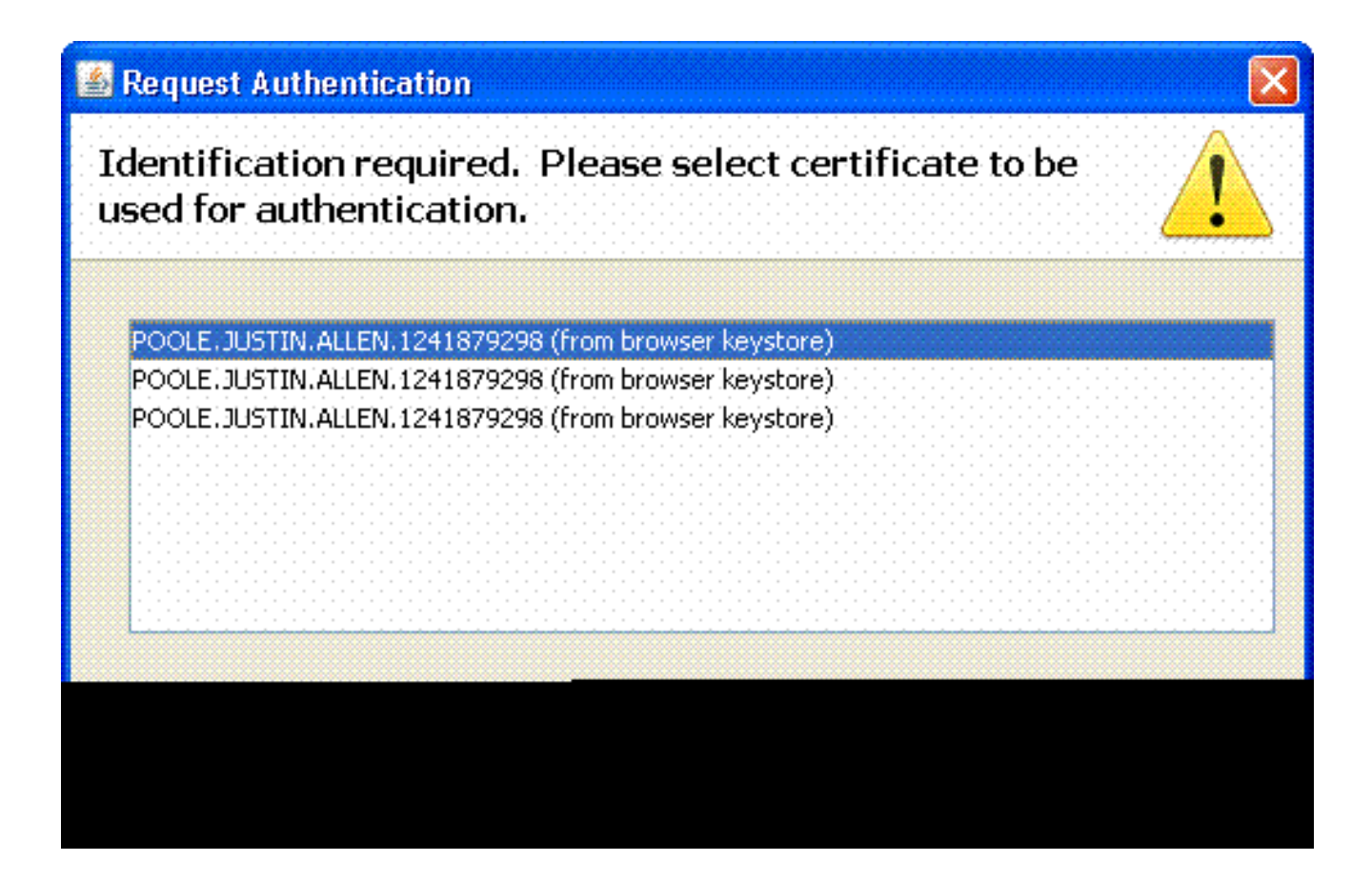

啟動Cisco AnyConnect VPN客戶端-Windows

從主機PC上,選擇「開始」>「所有程式」>「Cisco」>「AnyConnect VPN客戶端」。

註:有關可選AnyConnect客戶端配置檔案配置,請參閱附錄E。

新建連線

1. 出現AC窗口。請參閱圖34。

圖34:新VPN連線

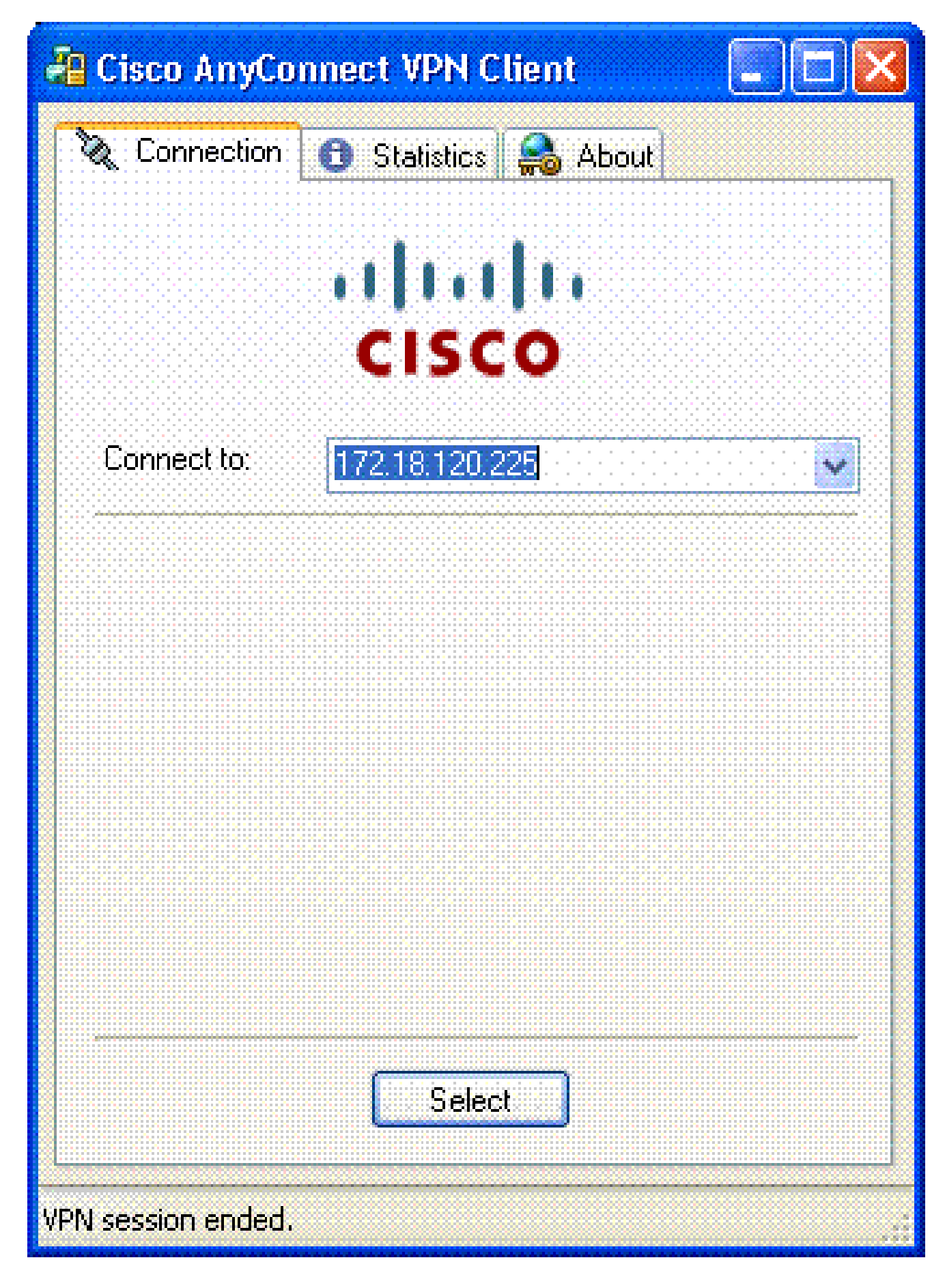

2. 如果AC沒有自動嘗試連線,請選擇適當的主機。

3. 出現提示時,輸入您的PIN。請參閱圖35。

### 圖35:輸入PIN

| ActivCard Gold - | Enter PIN |
|------------------|-----------|
| Enter PIN c      | ode:      |
| OK I             | Cancel    |

啟動遠端存取

選擇要連線的組和主機。

因為使用證書,請選擇Connect 以建立VPN。請參閱圖36。

圖36:連線

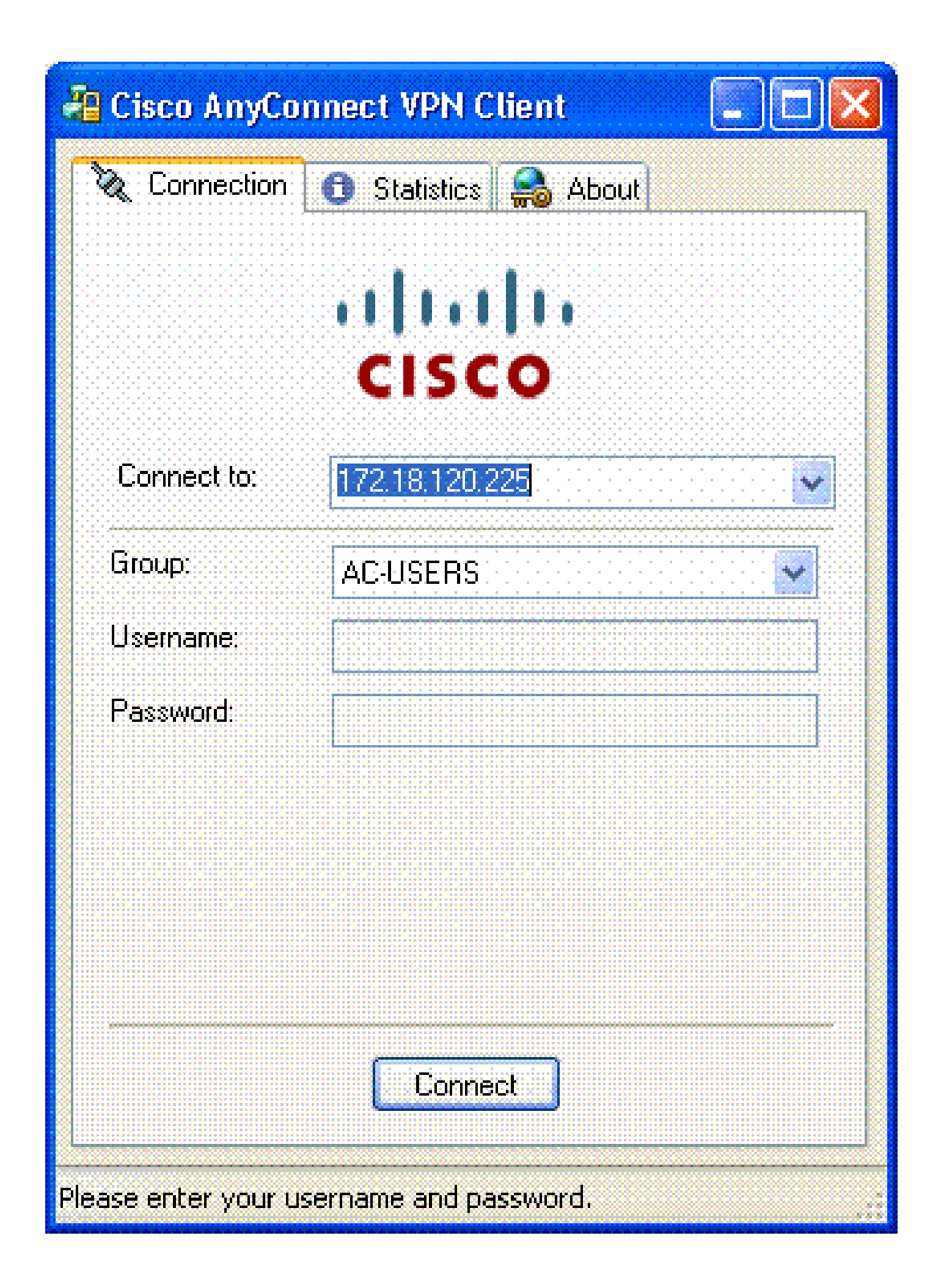

注意:由於連線使用證書,因此不需要輸入使用者名稱和密碼。

註:有關可選AnyConnect客戶端配置檔案配置,請參閱附錄E。

### 附錄A - LDAP對映和DAP

在ASA/PIX版本7.1(x)及更高版本中,引入了稱為LDAP對映的功能。這是一項強大的功能,可提供 Cisco屬性與LDAP對象/屬性之間的對映,從而無需更改LDAP架構。對於CAC身份驗證實施,這可 以支援遠端訪問連線上的其他策略實施。以下是LDAP對映的示例。請注意,您需要具有管理員許 可權才能在AD/LDAP伺服器中進行變更。在ASA 8.x軟體中,引入了動態訪問策略(DAP)功能。 DAP可以與CAC結合使用,檢視多個AD組以及推送策略、ACL等。

方案1:使用遠端訪問許可權撥入實施Active Directory -允許/拒絕訪問

此示例將AD屬性msNPAllowDailin對映到Cisco屬性cVPN3000-Tunneling-Protocol。

- AD屬性值:TRUE =允許;FALSE =拒絕
- Cisco屬性值:1=FALSE、4 (IPSec)或20 (4 IPSEC + 16 WebVPN) = TRUE、

對於ALLOW條件,進行以下對映:

真= 20

對於DENY撥入條件,進行以下對映:

• FALSE = 1

注意:確保TRUE和FALSE全部大寫。有關詳細資訊,請參閱<u>配置外部伺服器以便進行安全裝</u> <u>置使用者授權</u>。

#### Active Directory安裝

- 1. 在Active Directory伺服器中,按一下Start > Run。
- 2. 在Open文本框中, 鍵入dsa.msc, 然後按一下Ok。這會啟動Active Directory管理主控台。
- 3. 在Active Directory管理控制檯中,按一下加號以展開「Active Directory使用者和電腦」。
- 4. 按一下加號以展開域名。
- 如果您已為使用者建立OU,請展開OU以檢視所有使用者;如果您在「使用者」資料夾中指定 所有使用者,請展開該資料夾以檢視使用者。請參閱圖A1。

圖A1: Active Directory管理控制檯

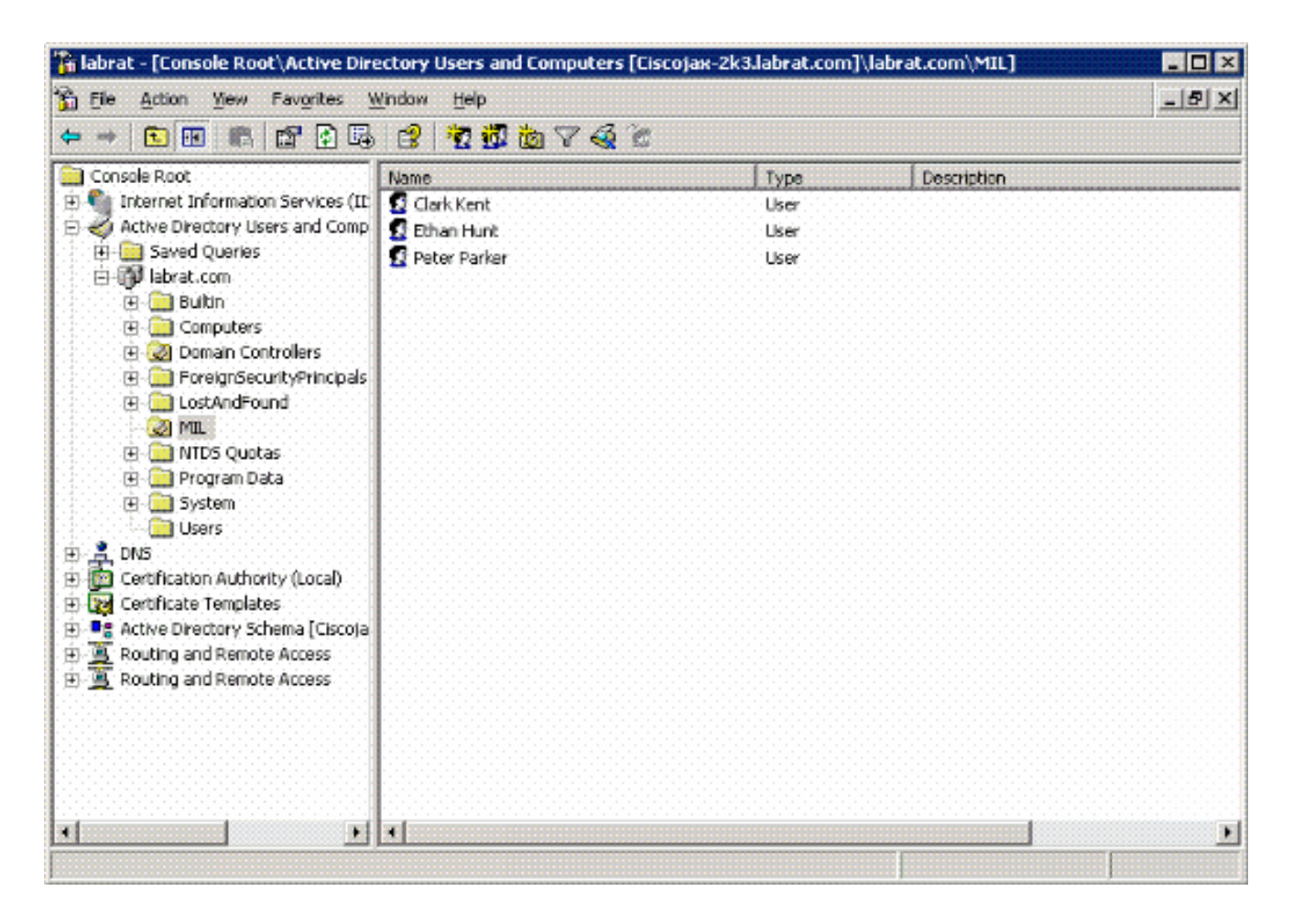

6. 按兩下要編輯的使用者。

按一下使用者屬性頁中的Dial-in頁籤,並按一下Allow或deny。請參閱圖A2。

圖A2:使用者屬性

|  | <br>and the second second second second second second second second second second second second second second second |
|--|----------------------------------------------------------------------------------------------------|
|  |                                                                                                    |
|  |                                                                                                    |
|  |                                                                                                    |

| Published Certificat                 | s Account F<br>es Member 01 | rofile Telephones<br>Dial-in Objec | Profile COM<br>Organization |
|--------------------------------------|-----------------------------|------------------------------------|-----------------------------|
| Remote Access P                      | ermission (Dial-in o        | (VPN)                              |                             |
|                                      |                             |                                    |                             |
| C Deny access                        |                             |                                    |                             |
| C Control access                     | s through Remote A          | ccess Policy                       |                             |
|                                      |                             |                                    |                             |
| Verify CollectID                     | Υ.                          |                                    |                             |
| Callback Options                     |                             |                                    |                             |
| No Caliback                          |                             |                                    |                             |
| C Set by Caller (                    | Routing and Remo            | te Access Service only)            |                             |
| C Always Callba                      | ck to:                      |                                    |                             |
| L                                    |                             |                                    |                             |
| 🔲 Assign a Stabi                     | : IP Address                |                                    |                             |
| ro 🔽 á nodu Ataba Re                 | outes                       |                                    |                             |
| with the second in the second in the |                             |                                    |                             |

7

7. 然後按一下Ok。

### ASA配置

- 1. 在ASDM中,選擇Remote Access VPN> AAA Setup > LDAP Attribute Map。
- 2. 按一下Add。
- 3. 在Add LDAP Attribute Map窗口中,完成以下步驟。請參閱圖A3。

#### 圖A3:增加LDAP屬性對映

| 🖆 Add LDAP Attribute Map           |               | ×          |
|------------------------------------|---------------|------------|
| Name: msNPAllowClain               |               | 1          |
|                                    | Customer Name | Cisco Name |
| Customer Name:                     | Add >>        |            |
| Cisco Name:<br>Tunneling-Protocols | S Remove      |            |
| CK III                             | Cancel Help   |            |

- a. 在「名稱」文字方塊中輸入名稱。
- b. 在Map Name頁籤中,在Customer Name文本框中鍵入msNPAllowDialin。
- c. 在Map Name頁籤中,從Cisco Name的下拉選項中選擇Tunneling-Protocols。
- d. 按一下Add。
- e. 選擇Map Value頁籤。
- f. 按一下Add。
- g. 在Add Attribute LDAP Map Value窗口中,在Customer Name文本框中鍵入TRUE,並 在Cisco Value文本框中鍵入20。
- h. 按一下Add。
- i. 在Customer Name文本框中鍵入FALSE,並在Cisco Value文本框中鍵入1。請參閱圖 A4。

|                 |           | Customer Value | Cisco Value |  |
|-----------------|-----------|----------------|-------------|--|
|                 |           | FALSE          | 1           |  |
|                 |           | IRUE           | 20          |  |
| Customer Value: |           |                |             |  |
|                 | Add as    |                |             |  |
|                 |           |                |             |  |
| Circo Voluo:    | << Remove |                |             |  |
| Coco vado.      |           |                |             |  |
|                 |           |                |             |  |
|                 |           |                |             |  |
|                 |           |                |             |  |

- j. 按一下「OK」(確定)。
- k. 按一下「OK」(確定)。
- I. 按一下「Apply」。
- m. 配置應如圖A5所示。
  - 圖A5:LDAP屬性對映配置

| 📬 Cisco ASDM 6.0 for ASA - 17. | 2.18.120.225        |                                                 |                 |
|--------------------------------|---------------------|-------------------------------------------------|-----------------|
| Ele View Tools Wigards Windo   | w Help              | Look For: Hot -                                 | alulu           |
| Home Configuration             | fonitoring 🔚 Save 🌘 | 🗞 Refresh 😧 Back. 🥥 Forward 🧳 Help              | CISCO           |
| Remote Access V 🗗 🕈 🗡          | Configuration > Rem | ote Access VPN > AAA Setup > LDAP Attribute Map |                 |
| Wetwork (Client) Access        |                     |                                                 |                 |
| AAA Setup                      | Add and configure   | attribute map used by LDAP server.              | <u>, 10, 10</u> |
| AAA Server Groups              |                     |                                                 |                 |
| Local Users                    | Name                | Attribute Map Name                              |                 |
| 🗟 🕂 Secure Desktop Manager 👱   | msNPAlowDialn       | ImsNPAllowDiain=Tunneling-Protocols             |                 |
|                                |                     |                                                 | L_t             |
| 💑 Device Setup                 |                     |                                                 |                 |
| 🕄 Firewall                     |                     |                                                 |                 |
| Remote Access VPN              |                     |                                                 |                 |
| Site-to-Site VPN               |                     |                                                 |                 |
| Device Management              |                     |                                                 |                 |
| <u>и</u><br>•                  |                     | Apply                                           |                 |
|                                |                     |                                                 |                 |

4. 選擇Remote Access VPN> AAA Setup > AAA Server Groups。請參閱圖A6。

圖A6:AAA伺服器組

| 📬 Cisco ASDM 6.0 for ASA - 17      | 2.18.120.225                  |                |                 |                         |                        |
|------------------------------------|-------------------------------|----------------|-----------------|-------------------------|------------------------|
| Ele View Tools Wigards Winds       | w Help<br>Yonitoring 🔛 Save ( | Look For:      | Back. 🚫 Forw    | and <mark>?</mark> Help | cisco                  |
| Remote Access V 🗗 🕈 🗡              | Configuration > Ren           | note Access VP | N > AAA Setup > | AAA Server Gro          | wps 🗆                  |
| Access     Network (Client) Access | AAA Server Groups             |                |                 |                         |                        |
| AAA Setup                          | Server Group                  | Protocol       | Accounting N    | lode Reactiv            | vation M Add           |
| AAA Server Groups                  | AD-LDAP<br>LOCAL              | LDAP<br>LOCAL  |                 | Depletio                | n Edit                 |
| 🖶 🚮 Local Users                    | <                             | 00             |                 |                         | > Delete               |
| < <u> </u>                         | Servers in the Selected       | d Group        |                 |                         |                        |
| A Device Setup                     | Server Name or IP             | Address        | Interface       | Timeout                 | Add                    |
| Firewall                           | 172.18.120.160                |                | outside         |                         | 10<br>Edit             |
| Remote Access VPN                  |                               |                |                 |                         | Delete                 |
| Site-to-Site VPN                   |                               |                |                 |                         | Move Up                |
| Device Management                  |                               |                |                 |                         | Move Down              |
| ÷.                                 |                               |                | Apply R         | eset                    |                        |
| Device configuration loaded        | cis                           | 00 15          |                 | B 🛛 🗍                   | 1/17/07 1:59:07 PM UTC |

- 5. 按一下要編輯的伺服器組。在Selected Group部分的Servers中,選擇伺服器IP地址或主機名 ,然後按一下Edit。
- 6. 在Edit AAA Server窗口的LDAP Attribute Map文本框中,選擇下拉選單中建立的LDAP屬性對 映。請參閱圖A7

圖A7:增加LDAP屬性對映

# 🕵 Edit AAA Server

| Server Group:              |                               | AD-LDAP                              |   |         |
|----------------------------|-------------------------------|--------------------------------------|---|---------|
| Interface Name:            |                               | outside                              | Y |         |
| Server Name or IP Address: |                               | 172.18.120.160                       |   |         |
| Timeout:                   |                               | 10                                   |   | seconds |
| LDAP Parameters            |                               |                                      |   |         |
| Enable LDAP over           | SSL                           |                                      |   |         |
| Server Port:               | 389                           |                                      |   |         |
| Server Type:               | D6                            | etect Automatically/Use Generic Type |   |         |
| Base DN:                   | CN=Users,DC=ggsgseclab,DC=org |                                      |   |         |
| Scope:                     | One                           | level beneath the Base DN            |   | 1       |
|                            |                               |                                      |   |         |
|                            |                               |                                      |   |         |
|                            |                               |                                      |   |         |
|                            |                               |                                      |   |         |
|                            |                               |                                      |   |         |
|                            |                               |                                      |   |         |
|                            |                               |                                      |   |         |
|                            |                               |                                      |   |         |
|                            |                               |                                      |   |         |

7. 按一下「OK」(確定)。

注意:在測試時打開LDAP調試,以驗證LDAP繫結和屬性對映是否正常工作。有關故障排除 命令,請參閱附錄C。

方案2:使用組成員身份實施Active Directory以允許/拒絕訪問

本示例使用LDAP屬性memberOf對映到Tunneling Protocol屬性,以便建立組成員資格作為條件。

若要使用此原則,您必須具備以下條件:

- 使用已存在的組或為ASA VPN使用者建立新組作為ALLOW條件的成員。
- 使用已存在的組或為非ASA使用者建立新組作為DENY條件的成員。
- 確保在LDAP檢視器中檢查您擁有該組的正確DN。見附錄D 。如果DN錯誤,則對映無法正常 工作。

注意:請注意,在此版本中ASA只能讀取memberOf屬性的第一個字串。確定建立的新群組位 於清單頂端。另一個選項是在名稱前加上特殊字元,因為AD會先檢視特殊字元。要解決此警 告,請使用8.x軟體中的DAP檢視多個組。

注意:確保使用者是deny組的一部分或至少另一個組的一部分,以便memberOf始終傳送回 ASA。您不必指定FALSE拒絕條件,但最佳做法是指定。如果現有群組名稱或群組名稱包含 空格,請以下列方式輸入屬性:

CN=Backup Operators , CN=Builtin , DC=ggsgseclab , DC=org

注意:DAP允許ASA檢視memberOf屬性中的多個組以及組的基本授權。請參閱DAP部分。

#### 對應

• AD屬性值:

- memberOf CN=ASAUsers, CN=Users, DC=ggsgseclab, DC=org
- memberOf CN=TelnetClients, CN=Users, DC=labrat, DC=com
- Cisco屬性值:1=FALSE、20=TRUE、

對於ALLOW情況,進行以下對映:

• memberOf CN=ASAUsers , CN=Users , DC=ggsgseclab , DC=org= 20

對於DENY情況,進行以下對映:

memberOf CN=TelnetClients, CN=Users, DC=ggsgseclab, DC=org = 1

注意:在將來的版本中,有一個思科屬性用於允許和拒絕連線。有關Cisco屬性的詳細資訊 ,請參閱<u>配置外部伺服器以便進行安全裝置使用者授權</u>。

Active Directory安裝

1. 在Active Directory伺服器中,選擇Start > Run。

2. 在Open文本框中, 鍵入dsa.msc, 然後按一下Ok。這會啟動Active Directory管理主控台。

- 3. 在Active Directory管理控制檯中,按一下加號以展開「Active Directory使用者和電腦」。請參 閱圖A8
  - 圖A8: Active Directory組

| File Action View Window Hele        | ters                        |                |                                           |       |
|-------------------------------------|-----------------------------|----------------|-------------------------------------------|-------|
| ← → 🗈 🖬 👗 🗙 🖀 🖳                     | 8 10 10 1 V 4 1             | 1              |                                           |       |
| Active Directory Users and Computer | Users 23 objects            |                |                                           |       |
| Saved Queries                       | Name                        | Туре           | Description                               | 1     |
| E 🚺 labrat.com                      | 🖸 Administrator             | User           | Built-in account for administering the co |       |
| 🛞 🛄 Builtin                         | 2 artperez                  | User           |                                           |       |
| Computers                           | ASALIsers                   | Security Group | VPN Remote Access Users                   | 0.000 |
| Operation Controllers               | Cert Publishers             | Security Group | Members of this group are permitted to    |       |
| PoreignoecuntyPrincipas             | CERTSVC_DCOM_ACCESS         | Security Group |                                           |       |
| a Henry                             | 20 DnsAdmins                | Security Group | DNS Administrators Group                  |       |
|                                     | DosUpdateProxy              | Security Group | DNS clients who are permitted to perfor   |       |
|                                     | Domain Admins               | Security Group | Designated administrators of the domain   |       |
|                                     | Domain Computers            | Security Group | All workstations and servers joined to th |       |
|                                     | Domain Controllers          | Security Group | All domain controllers in the domain      |       |
|                                     | Domain Guests               | Security Group | All domain guests                         |       |
|                                     | Domain Users                | Security Group | All domain users                          |       |
|                                     | DEnterprise Admins          | Security Group | Designated administrators of the enterp   |       |
|                                     | Group Policy Creator Owners | Security Group | Members in this group can modify group    |       |
|                                     | Guest                       | User           | Built-in account for guest access to the  |       |
|                                     | HelpServicesGroup           | Security Group | Group for the Help and Support Center     |       |
|                                     | TIIS_WPG                    | Security Group | IIS Worker Process Group                  |       |
|                                     | IUSR CISCOJAX-2K3           | User           | Built-in account for anonymous access t   |       |
| 4040404040404040404                 | IWAM CISCOJAX-2K3           | User           | Built-in account for Internet Information |       |
|                                     | RAS and IAS Servers         | Security Group | Servers in this group can access remote   |       |
|                                     | Schema Admins               | Security Group | Designated administrators of the schema   |       |
|                                     | 5UPPORT_388945a0            | User           | This is a vendor's account for the Help a |       |
| 4 1 1                               | TeinetClients               | Security Group | Members of this group have access to T    |       |

- 4. 按一下加號以展開域名。
- 5. 按一下右鍵Users資料夾並選擇New > Group。
- 6. 輸入「群組名稱」。例如:ASAUsers。
- 7. 按一下「OK」(確定)。
- 8. 按一下Users資料夾,然後按兩下剛建立的組。
- 9. 選擇Members頁籤,然後按一下Add。
- 10. 鍵入要增加的使用者的Name,然後按一下Ok。

### ASA配置

- 1. 在ASDM中,選擇Remote Access VPN > AAA Setup > LDAP Attribute Map。
- 2. 按一下Add。
- 3. 在Add LDAP Attribute Map窗口中,完成以下步驟。請參閱圖A3。

a. 在「名稱」文字方塊中輸入名稱。

- b. 在Map Name頁籤中,在Customer Name文本框c中鍵入memberOf。
- c. 在Map Name頁籤中,從Cisco Name的下拉選項中選擇Tunneling-Protocols。
- d. 選擇Add。
- e. 按一下Map Value頁籤。
- f. 選擇Add。
- g. 在Add Attribute LDAP Map Value窗口中,在Customer Name文本框中鍵入 CN=ASAUsers,CN=Users,DC=ggsgseclab,DC=org,並在Cisco Value文本框中鍵 入20。
- h. 按一下Add。
- i. 在Customer Name文本框中鍵入 CN=TelnetClients, CN=Users, DC=ggsgseclab, DC=org, 並在Cisco Value文本框中 鍵入1。請參閱圖A4。
- j. 按一下「OK」(確定)。
- k. 按一下「OK」(確定)。
- I. 按一下「Apply」。
- m. 配置應如圖A9所示。

圖A9 LDAP屬性對映

| Cisco ASDM 6.0 for ASA - 172                                                                                                    | .18.120.225                              |                                                                         |                                                                                                    |
|----------------------------------------------------------------------------------------------------|------------------------------------------|-------------------------------------------------------------------------|----------------------------------------------------------------------------------------------------|
| Ele Yew Tools Wigards Window                                                                                                    | v Help<br>onitoring 📊 Save (             | Look For:                                                               | Find     It is the image of the image of the |
| Remote Access V<br>Network (Client) Access<br>Clientless SSL VPN Access<br>AAA Setup<br>AAA Server Groups                                                                                                    | Configuration > Rer<br>Add and configure | note Access VPN > AAA Setup > LDA<br>attribute map used by LDAP server. | P Attribute Map 🛛                                                                                                    |
| Cocal Users<br>Cocal Users<br>Coca | Name<br>memberOf                         | Attribute Map Name<br>memberOf—Tunneling-Protocols                      |                                                                                                    |
| Erewall  Erewall  Ere                                                                                                    |                                          |                                                                         |                                                                                                    |
| Device Management                                                                                                    |                                          | Apply Reset                                                             |                                                                                                    |

- 4. 選擇Remote Access VPN> AAA Setup > AAA Server Groups。
- 5. 按一下要編輯的伺服器組。在Selected Group部分的Servers中,選擇伺服器IP地址或主機名 ,然後按一下Edit。

| Edit LDAP Attribute Map |                                                     |        |
|-------------------------|-----------------------------------------------------|--------|
| Name: memberOf          |                                                     |        |
| Man Name Map Value      |                                                     |        |
|                         |                                                     |        |
| Customer Name           | Customer to Gisco Map Value                         | Add    |
| memberOf                | CN=Telnet Clients, CN=Users, DC=ggsgsedab, DC=org=1 |        |
|                         | len-wowosa s, en-osa s, ee-gyspeciaa, ee-arg-zo     | Edit   |
|                         |                                                     |        |
|                         |                                                     | Delete |
|                         |                                                     |        |
|                         |                                                     |        |
|                         |                                                     |        |
|                         |                                                     |        |
|                         |                                                     |        |
|                         |                                                     |        |
|                         |                                                     |        |
|                         |                                                     |        |
|                         |                                                     |        |
|                         |                                                     |        |
|                         | CK Cancel Help                                      |        |

6. 在Edit AAA Server窗口的LDAP Attribute Map文本框中,選擇下拉選單中建立的LDAP屬性對 映。

注意:請在測試時打開LDAP調試,以驗證LDAP繫結和屬性對映是否正常工作。有關故障排 除命令,請參閱附錄C。

#### 案例3:多個屬性成員的動態存取原則

本示例使用DAP檢視多個memberOf屬性,以允許根據Active Directory組成員身份進行訪問。在 8.x之前,ASA僅讀取第一個memberOf屬性。使用8.x及更高版本,ASA可以檢視所有memberOf屬 性。

- 使用已存在的組或為ASA VPN使用者建立新組(或多個組),使其成為ALLOW條件的成員。
- 使用已存在的組或為非ASA使用者建立新組作為DENY條件的成員。
- 確保在LDAP檢視器中檢查您擁有該組的正確DN。見附錄D 。如果DN錯誤,則對映無法正常 工作。

#### ASA配置

- 1. 在ASDM中,選擇Remote Access VPN> Network (Client) Access > Dynamic Access Policies。
- 2. 按一下Add。
- 3. 在增加動態訪問策略中,完成以下步驟:
  - a. 在「名稱」文字方塊b中輸入名稱。
  - b. 在Priority部分,輸入1或者大於0的其他數字。
  - c. 在Selection Criteria中,按一下Add。
  - d. 在Add AAA Attribute中,選擇LDAP。
  - e. 在attribute ID部分中,輸入memberOf。
  - f. 在value部分中,選擇=並輸入AD組名。針對要參照的每個群組重複此步驟。請參閱圖 A10。

圖A10 AAA屬性對映

| 🕞 Add AAA     | Attribute 🔀  |
|---------------|--------------|
| AAA Attribute | e Type: LDAP |
| Attribute ID: | memberOf     |
| Value:        |              |
|               |              |
|               |              |
|               |              |
|               |              |
|               |              |
|               |              |
|               |              |

- g. 按一下「OK」(確定)。
- h. 在Access Policy Attributes部分中,選擇Continue。請參閱圖A11。

圖A11增加動態策略

| escription: Multi-Group Membership Check                                                                                                    |                                                          |                                                      | Priority: 1                                                                  |                                          |
|----------------------------------------------------------------------------------------------------|----------------------------------------------------------|------------------------------------------------------|------------------------------------------------------------------------------|------------------------------------------|
| Selection Oriteria                                                                                                    |                                                          |                                                      |                                                                              |                                          |
| Define the AAA and endpoint attributes used to select this acc<br>below and every endpoint attribute has been satisfied. These<br>specify the logical expression text.                                                                                                    | ess policy. A policy<br>attributes can be o              | is used when a user's i<br>eated using the tables    | authorization attributes match the AA<br>s below and/or by expanding the Adv | AA attribute oriteria<br>anced option to |
| User has ANY of the following AAA Attributes values 🛛 👻                                                                                                    |                                                          | and the following en                                 | dpoint attributes are satisfied.                                             |                                          |
| AAA Attribute Operation/Value                                                                                                    | Add                                                      | Endpoint ID                                          | Name/Operation/Value                                                         | Add                                      |
| Idap.memberOf = _ASAUsers                                                                                                    | Edit                                                     |                                                      |                                                                              | Edit                                     |
| Ideputient Der Of The Methodsers                                                                                                    | Delete                                                   |                                                      |                                                                              | Delete                                   |
|                                                                                                    |                                                          |                                                      |                                                                              |                                          |
|                                                                                                    |                                                          |                                                      |                                                                              | Logical Op.                              |
| Advanced                                                                                                    |                                                          |                                                      |                                                                              | 3                                        |
| Advanced<br>Access Folicy Attributes<br>Configure access policy attributes for this policy. Attributes va<br>Action, Nature ACI, Effered, Web Tune ACI, Effered, Function                                                                                                 | lues specified here i                                    | will override those val.                             | ies obtained from the AAA system.                                            | 8                                        |
| Advanced Access Policy Attributes Configure access policy attributes for this policy. Attributes va Action Network ACL Filters Web-Type ACL Filters Funct                                                                                                    | lues specified here i<br>ons Port Forwardi               | vill override those valu                             | ies obtained from the AAA system.<br>ccess Method                            | •                                        |
| Advanced Access Folicy Attributes Configure access policy attributes for this policy. Attributes ve Action Network ACL Filters Web-Type ACL Filters Funct Action:  Continue Terminate                                                                                     | lues specified here<br>ons   Port Forwardi               | vill override those val.<br>ng Lists   URL Lists   A | ues obtained from the AAA system.<br>ccass Mathod                            | •                                        |
| Advanced Access Policy Attributes Configure access policy attributes for this policy. Attributes va Action Network ACL Filters Web-Type ACL Filters Functi Action:  O Continue  Terminate Specify the message that will be displayed when this record                     | iues specified here<br>ons Port Forwardi<br>is selected, | will override those val.<br>ng Lists   URL Lists   A | ues obtained from the AAA system.<br>access Method                           | •                                        |
| Advanced Access Folicy Attributes Configure access policy attributes for this policy. Attributes va Action Action Network ACL Fitters Web-Type ACL Fitters Funct Action: Continue Specify the message that will be displayed when this record                             | ives specified here<br>ons Port Forwardi<br>is selected, | will override those valu<br>ng Lists   URL Lists   A | ies obtained from the AAA system.<br>ccass Method                            |                                          |
| Advanced  Action Network ACL Filters Web-Type ACL Filters Function  Action:   Continue  Terminate  Specify the message that will be displayed when this record  User Message:                                                                                             | lues specified here<br>ons Port Forwardi<br>is selected, | vill override those val.<br>ng Lists   URL Lists   A | ues obtained from the AAA system.<br>ccass Mathod                            | •                                        |
| Advanced  Access Policy Attributes Configure access policy attributes for this policy. Attributes va  Action Network ACL Filters Web-Type ACL Filters Function  Action:   Continue  Terminate  Specify the message that will be displayed when this record  User Message: | lues specified here<br>ons Port Forwardi<br>is selected, | vil override those val.<br>ng Lists URL Lists A      | ies obtained from the AAA system.<br>ccass Mathod                            | •                                        |
| Advanced Access Policy Attributes Configure access policy attributes for this policy. Attributes va Action Network ACL Filters Web-Type ACL Filters Function Action:  O Continue  Terminate Specify the message that will be displayed when this record User Message:     | lues specified here<br>ons Port Forwardi<br>is selected. | vill override those val.<br>ng Lists URL Lists A     | ies obtained from the AAA system.<br>ccess Method                            |                                          |

- 4. 在ASDM中,選擇Remote Access VPN> Network (Client) Access > Dynamic Access Policies。
- 5. 選擇Default Access Policy,並選擇Edit。
- 6. 預設操作應設定為Terminate。請參閱圖A12。

圖A12編輯動態策略

| Policy Name:             | DftAccessPolicy                                                                                                    |
|--------------------------|----------------------------------------------------------------------------------------------------|
| Description:             |                                                                                                    |
| Access Poli<br>Configure | cy Attributes<br>access policy attributes for this policy. Attributes values specified here will override those values obtained from the AAA system. |
| Action                   | Network ACL Filters Web-Type ACL Filters Functions Port Forwarding Lists URL Lists Access Method                                                     |
| Specify                  | r the message that will be displayed when this record is selected.                                                                                   |
| User M                   | essage:                                                                                                    |

註:如果未選擇Terminate,您將無法進入任何組,因為預設值為Continue。

# 附錄B - ASA CLI配置

ASA 5510 <#root> ciscoasa# show running-config : Saved ASA Version 8.0(2) hostname asa80 domain-name army.mil enable password 8Ry2YjIyt7RRXU24 encrypted names interface GigabitEthernet0/0 nameif outside security-level 0 ip address x.x.x.x 255.255.255.128 interface GigabitEthernet0/1 nameif inside security-level 100 no ip address boot system disk0:/asa802-k8.bin ftp mode passive dns server-group DefaultDNS domain-name army.mil -----ACL's----access-list out extended permit ip any any \_\_\_\_\_ \_\_\_\_\_ pager lines 24 logging console debugging mtu outside 1500 -----VPN Pool------ip local pool CAC-USERS 192.168.1.1-192.168.1.254 mask 255.255.255.0 \_\_\_\_\_ no failover icmp unreachable rate-limit 1 burst-size 1 asdm image disk0:/asdm-602.bin no asdm history enable arp timeout 14400 access-group out in interface outside route outside 0.0.0.0 0.0.0.0 172.18.120.129 1 timeout xlate 3:00:00

```
timeout conn 1:00:00 half-closed 0:10:00 udp 0:02:00 icmp 0:00:02
timeout sunrpc 0:10:00 h323 0:05:00 h225 1:00:00 mgcp 0:05:00 mgcp-pat
0:05:00
timeout sip 0:30:00 sip_media 0:02:00 sip-invite 0:03:00 sip-disconnect
0:02:00
timeout uauth 0:05:00 absolute
 -----LDAP Maps & DAP-----
ldap attribute-map memberOf
map-name memberOf Tunneling-Protocols
March 11, 2008 ASA - CAC Authentication for AnyConnect VPN Access
Company Confidential. A printed copy of this document is considered uncontrolled.
49
map-value memberOf CN=_ASAUsers,CN=Users,DC=ggsgseclab,DC=org 20
ldap attribute-map msNPAllowDialin
map-name msNPAllowDialin Tunneling-Protocols
map-value msNPAllowDialin FALSE 1
map-value msNPAllowDialin TRUE 20
dynamic-access-policy-record CAC-USERS
description "Multi-Group Membership Check"
priority 1
dynamic-access-policy-record DfltAccessPolicy
action terminate
-----LDAP Server-----
aaa-server AD-LDAP protocol ldap
aaa-server AD-LDAP (outside) host 172.18.120.160
ldap-base-dn CN=Users,DC=ggsgseclab,DC=org
ldap-scope onelevel
ldap-naming-attribute userPrincipalName
ldap-login-password *
ldap-login-dn CN=Administrator,CN=Users,DC=ggsgseclab,DC=org
aaa authentication http console LOCAL
http server enable 445
http 0.0.0.0 0.0.0.0 outside
no snmp-server location
no snmp-server contact
snmp-server enable traps snmp authentication linkup linkdown coldstart
   -----CA Trustpoints-----
crypto ca trustpoint ASDM_TrustPoint0
revocation-check ocsp
enrollment terminal
keypair DoD-1024
match certificate DefaultCertificateMap override ocsp trustpoint
ASDM_TrustPoint5 10 url http://ocsp.disa.mil
crl configure
crypto ca trustpoint ASDM_TrustPoint1
revocation-check ocsp
enrollment terminal
fqdn asa80
subject-name CN=asa80,OU=PKI,OU=DoD,O=U.S. Government,C=US
keypair DoD-1024
match certificate DefaultCertificateMap override ocsp trustpoint
ASDM_TrustPoint5 10 url http://ocsp.disa.mil
no client-types
crl configure
crypto ca trustpoint ASDM_TrustPoint2
revocation-check ocsp
```

enrollment terminal keypair DoD-2048 match certificate DefaultCertificateMap override ocsp trustpoint ASDM\_TrustPoint5 10 url http://ocsp.disa.mil no client-types crl configure crypto ca trustpoint ASDM\_TrustPoint3 revocation-check ocsp none enrollment terminal crl configure ----- Certificate Map-----crypto ca certificate map DefaultCertificateMap 10 subject-name ne "" ------CA Certificates (Partial Cert is Shown)-----crypto ca certificate chain ASDM\_TrustPoint0 certificate ca 37 3082044c 30820334 a0030201 02020137 300d0609 2a864886 f70d0101 05050030 60310b30 09060355 04061302 55533118 30160603 55040a13 0f552e53 2e20476f 7665726e 6d656e74 310c300a 06035504 0b130344 6f44310c 300a0603 55040b13 03504b49 311b3019 06035504 03131244 6f44204a 49544320 526f6f74 crypto ca certificate chain ASDM\_TrustPoint1 certificate 319e 30820411 3082037a a0030201 02020231 9e300d06 092a8648 86f70d01 01050500 305c310b 30090603 55040613 02555331 18301606 0355040a 130f552e 532e2047 6f766572 6e6d656e 74310c30 0a060355 040b1303 446f4431 0c300a06 0355040b crypto ca certificate chain ASDM\_TrustPoint2 certificate ca 37 3082044c 30820334 a0030201 02020137 300d0609 2a864886 f70d0101 05050030 60310b30 09060355 04061302 55533118 30160603 55040a13 0f552e53 2e20476f 7665726e 6d656e74 310c300a 06035504 0b130344 6f44310c 300a0603 55040b13 f766e045 f15ddb43 9549d1e9 a0ea6814 b64bcece 089e1b6e 1be959a5 6fc20a76 crypto ca certificate chain ASDM\_TrustPoint3 certificate ca 05 30820370 30820258 a0030201 02020105 300d0609 2a864886 f70d0101 05050030 5b310b30 09060355 04061302 55533118 30160603 55040a13 0f552e53 2e20476f 7665726e 6d656e74 310c300a 06035504 0b130344 6f44310c 300a0603 55040b13 03504b49 31163014 06035504 03130d44 6f442052 6f6f7420 43412032 301e170d 30343132 31333135 30303130 5a170d32 39313230 35313530 3031305a 305b310b 30090603 55040613 02555331 18301606 0355040a 130f552e 532e2047 6f766572 6e6d656e 74310c30 0a060355 040b1303 446f4431 0c300a06 0355040b 1303504b 49311630 14060355 0403130d 446f4420 526f6f74 20434120 32308201 crypto ca certificate chain ASDM\_TrustPoint4 certificate ca 04 30820267 308201d0 a0030201 02020104 300d0609 2a864886 f70d0101

```
05050030
61310b30 09060355 04061302 55533118 30160603 55040a13 0f552e53
2e20476f
7665726e 6d656e74 310c300a 06035504 0b130344 6f44310c 300a0603
55040b13
03504b49 311c301a 06035504 03131344 6f442043 4c415353 20332052
6f6f7420
class-map inspection_default
match default-inspection-traffic
policy-map type inspect dns preset_dns_map
parameters
message-length maximum 512
policy-map global_policy
class inspection_default
inspect dns preset_dns_map
inspect ftp
inspect h323 h225
inspect h323 ras
inspect netbios
inspect rsh
inspect rtsp
inspect skinny
inspect esmtp
inspect sqlnet
inspect sunrpc
inspect tftp
inspect sip
inspect xdmcp
service-policy global_policy global
    -----windows-----SSL/WEBvpn-windows------
ssl certificate-authentication interface outside port 443
webvpn
enable outside
svc image disk0:/anyconnect-win-2.0.0343-k9.pkg 1
svc enable
tunnel-group-list enable
        -----PN Group/Tunnel Policy------
group-policy CAC-USERS internal
ggroup-policy AC-USERS internal
group-policy AC-USERS attributes
vpn-windows-tunnel-protocol svc
address-pools value CAC-USERS
webvpn
svc ask none default svc
tunnel-group AC-USERS type remote-access
tunnel-group AC-USERS general-attributes
authorization-server-group AD-LDAP
default-group-policy AC-USERS
authorization-required
authorization-dn-attributes UPN
tunnel-group AC-USERS webvpn-windows-attributes
authentication certificate
group-alias AC-USERS enable
tunnel-group-map enable rules
no tunnel-group-map enable ou
```

```
no tunnel-group-map enable ike-id
no tunnel-group-map enable peer-ip
```

prompt hostname context

# 附錄C-故障排除

### AAA和LDAP故障排除

- debug Idap 255 —顯示LDAP交換
- debug aaa common 10 —顯示AAA交換

### 範例1:允許具有正確屬性對應的連線

本示例顯示在與附錄A中場景2的成功連線期間debug ldap和debug aaa common的輸出。

圖C1: debug LDAP和debug aaa common output -正確對映 AAA API: In aaa\_open AAA session opened: handle = 39 AAA API: In aaa\_process\_async aaa\_process\_async: sending AAA\_MSG\_PROCESS AAA task: aaa\_process\_msg(1a87a64) received message type 0 AAA FSM: In AAA\_StartAAATransaction AAA FSM: In AAA\_InitTransaction Initiating authorization query (Svr Grp: AD-LDAP) \_\_\_\_\_ AAA FSM: In AAA\_BindServer AAA\_BindServer: Using server: 172.18.120.160 AAA FSM: In AAA\_SendMsg User: 1234567890@mil Pasw: 1234567890@mil Resp: [78] Session Start [78] New request Session, context 0x26f1c44, reqType = 0 [78] Fiber started

[78] Creating LDAP context with uri=ldap:// 172.18.120.160:389

```
[78] Binding as administrator
[78] Performing Simple authentication for Administrator to
172.18.120.160
[78] Connect to LDAP server: ldap:// 172.18.120.160, status =
Successful
[78] LDAP Search:
Base DN = [CN=Users,DC=ggsgseclab,DC=org]
Filter = [userPrincipalName=1234567890@mil]
Scope = [SUBTREE]
[78] Retrieved Attributes:
[78] objectClass: value = top
[78] objectClass: value = person
[78] objectClass: value = person
[78] objectClass: value = organizationalPerson
[78] objectClass: value = user
```

[78] cn: value = Ethan Hunt

```
[78] sn: value = Hunt
[78] userCertificate: value =
0..50....../.....60....*.H.....0@1.0.....&...,d....com1.0.....
&...,d...
[78] userCertificate: value =
0...'0....../..t.....50...*.H......0@1.0....&...,d....com1.0.....
&...,d...
[78] givenName: value = Ethan
[78] distinguishedName: value = CN=Ethan
Hunt,OU=MIL,DC=labrat,DC=com
[78] instanceType: value = 4
[78] whenCreated: value = 20060613151033.0Z
[78] whenChanged: value = 20060622185924.0Z
[78] displayName: value = Ethan Hunt
[78] uSNCreated: value = 14050
[78] memberOf: value = CN=ASAUsers,CN=Users,DC=ggsgseclab,DC=org
[78] mapped to cVPN3000-Tunneling-Protocols: value = 20
[78] uSNChanged: value = 14855
[78] name: value = Ethan Hunt
[78] objectGUID: value = ..9...NJ..GU..z.
[78] userAccountControl: value = 66048
[78] badPwdCount: value = 0
[78] codePage: value = 0
[78] countryCode: value = 0
[78] badPasswordTime: value = 127954717631875000
[78] lastLogoff: value = 0
[78] lastLogon: value = 127954849209218750
[78] pwdLastSet: value = 127946850340781250
[78] primaryGroupID: value = 513
[78] objectSid: value = .....q.....q.....mY...
[78] accountExpires: value = 9223372036854775807
[78] logonCount: value = 25
[78] sAMAccountName: value = 1234567890
[78] sAMAccountType: value = 805306368
[78] userPrincipalName: value = 1234567890@mil
[78] objectCategory: value =
[78] mail: value = Ethan.Hunt@labrat.com
callback_aaa_task: status = 1, msg =
AAA FSM: In aaa_backend_callback
aaa_backend_callback: Handle = 39, pAcb = 2ae115c
[78] Fiber exit Tx=147 bytes Rx=4821 bytes, status=1
[78] Session End
AAA task: aaa_process_msg(1a87a64) received message type 1
AAA FSM: In AAA_ProcSvrResp
Back End response:
 _____
Authorization Status: 1 (ACCEPT)
AAA FSM: In AAA_NextFunction
AAA_NextFunction: i_fsm_state = IFSM_AUTHORIZE, auth_status = ACCEPT
AAA_NextFunction: authen svr = <none>, author svr = AD-LDAP, user pol =
, tunn pol = CAC-USERS
AAA_NextFunction: New i_fsm_state = IFSM_TUNN_GRP_POLICY,
AAA FSM: In AAA_InitTransaction
aaai_policy_name_to_server_id(CAC-USERS)
Got server ID 0 for group policy DB
Initiating tunnel group policy lookup (Svr Grp: GROUP_POLICY_DB)
    AAA FSM: In AAA_BindServer
AAA_BindServer: Using server: <Internal Server>
AAA FSM: In AAA_SendMsg
User: CAC-USER
Pasw:
```

Resp: grp\_policy\_ioctl(12f1b20, 114698, 1a870b4) grp\_policy\_ioctl: Looking up CAC-USERS callback\_aaa\_task: status = 1, msg = AAA FSM: In aaa\_backend\_callback aaa\_backend\_callback: Handle = 39, pAcb = 2ae115c AAA task: aaa\_process\_msg(1a87a64) received message type 1 AAA FSM: In AAA\_ProcSvrResp Back End response: \_\_\_\_\_ Tunnel Group Policy Status: 1 (ACCEPT) AAA FSM: In AAA\_NextFunction AAA\_NextFunction: i\_fsm\_state = IFSM\_TUNN\_GRP\_POLICY, auth\_status = ACCEPT AAA\_NextFunction: authen svr = <none>, author svr = AD-LDAP, user pol = , tunn pol = CAC-USERS AAA\_NextFunction: New i\_fsm\_state = IFSM\_DONE, AAA FSM: In AAA\_ProcessFinal Checking time simultaneous login restriction for user 1234567890@mil AAA FSM: In AAA\_Callback user attributes: 1 Tunnelling-Protocol(4107) 20 20 user policy attributes: None tunnel policy attributes: 1 Primary-DNS(4101) 4 IP: 10.0.10.100 2 Secondary-DNS(4102) 4 IP: 0.0.0.0 3 Tunnelling-Protocol(4107) 4 4 4 Default-Domain-Name(4124) 10 "ggsgseclab.org" 5 List of address pools to assign addresses from(4313) 10 "CAC-USERS" Auth Status = ACCEPT AAA API: In aaa\_close AAA task: aaa\_process\_msg(1a87a64) received message type 3 In aaai\_close\_session (39) AAA API: In aaa\_send\_acct\_start AAA API: In aaa\_send\_acct\_stop CAC-Test#

### 示例2:允許使用配置錯誤的Cisco屬性對映的連線

本示例顯示在與附錄A中場景2的允許連線期間debug ldap和debug aaa common的輸出。

```
AAA FSM: In AAA_SendMsg
User: 1234567890@mil
Pasw: 1234567890@mil
Resp:
[82] Session Start
[82] New request Session, context 0x26f1c44, reqType = 0
[82] Fiber started
[82] Creating LDAP context with uri=ldap://172.18.120.160:389
[82] Binding as administrator
[82] Performing Simple authentication for Administrator to
172.18.120.160
[82] Connect to LDAP server: ldap:// 172.18.120.160:389, status =
Successful
[82] LDAP Search:
Base DN = [CN=Users,DC=ggsgseclab,DC=org]
Filter = [userPrincipalName=1234567890@mil]
Scope = [SUBTREE]
[82] Retrieved Attributes:
[82] objectClass: value = top
[82] objectClass: value = person
[82] objectClass: value = organizationalPerson
[82] objectClass: value = user
[82] cn: value = Ethan Hunt
[82] sn: value = Hunt
[82] userCertificate: value =
0...50....../..../......60....*.H......0@1.0.....&...,d....com1.0....
&...,d...
[82] userCertificate: value =
0...'0......./..t.....50....*.H......0@1.0.....&...,d....com1.0....
&...,d...
[82] givenName: value = Ethan
[82] distinguishedName: value = CN=Ethan
Hunt,OU=MIL,DC=labrat,DC=com
[82] instanceType: value = 4
[82] whenCreated: value = 20060613151033.0Z
[82] whenChanged: value = 20060622185924.0Z
[82] displayName: value = Ethan Hunt
[82] uSNCreated: value = 14050
[82] memberOf: value = CN=ASAUsers,CN=Users,DC=ggsgseclab,DC=org
[82] mapped to cVPN3000-Tunneling-Protocols: value =
CN=ASAUsers, CN=Users, DC=ggsgseclab, DC=org
[82] uSNChanged: value = 14855
[82] name: value = Ethan Hunt
[82] objectGUID: value = ..9...NJ..GU..z.
[82] userAccountControl: value = 66048
[82] badPwdCount: value = 0
[82] codePage: value = 0
[82] countryCode: value = 0
[82] badPasswordTime: value = 127954717631875000
[82] lastLogoff: value = 0
[82] lastLogon: value = 127954849209218750
[82] pwdLastSet: value = 127946850340781250
[82] primaryGroupID: value = 513
[82] objectSid: value = .....q.....q.....
[82] accountExpires: value = 9223372036854775807
[82] logonCount: value = 25
[82] sAMAccountName: value = 1234567890
[82] sAMAccountType: value = 805306368
[82] userPrincipalName: value = 1234567890@mil
[82] objectCategory: value =
CN=Person, CN=Schema, CN=Configuration, DC=ggsgseclab, DC=org
[82] mail: value = Ethan.Hunt@labrat.com
```

callback\_aaa\_task: status = 1, msg = AAA FSM: In aaa\_backend\_callback aaa\_backend\_callback: Handle = 41, pAcb = 2ae115c [82] Fiber exit Tx=147 bytes Rx=4821 bytes, status=1 [82] Session End AAA task: aaa\_process\_msg(1a87a64) received message type 1 AAA FSM: In AAA\_ProcSvrResp Back End response: \_\_\_\_\_ Authorization Status: 1 (ACCEPT) AAA FSM: In AAA\_NextFunction AAA\_NextFunction: i\_fsm\_state = IFSM\_AUTHORIZE, auth\_status = ACCEPT AAA\_NextFunction: authen svr = <none>, author svr = AD-LDAP, user pol = , tunn pol = CAC-USERSAAA\_NextFunction: New i\_fsm\_state = IFSM\_TUNN\_GRP\_POLICY, AAA FSM: In AAA\_InitTransaction aaai\_policy\_name\_to\_server\_id(USAFE) Got server ID 0 for group policy DB Initiating tunnel group policy lookup (Svr Grp: GROUP\_POLICY\_DB) AAA FSM: In AAA\_BindServer AAA\_BindServer: Using server: <Internal Server> AAA FSM: In AAA\_SendMsg User: CAC-USERS Pasw: Resp: grp\_policy\_ioctl(12f1b20, 114698, 1a870b4) grp\_policy\_ioctl: Looking up CAC-USERS callback\_aaa\_task: status = 1, msg = AAA FSM: In aaa\_backend\_callback aaa\_backend\_callback: Handle = 41, pAcb = 2ae115c AAA task: aaa\_process\_msg(1a87a64) received message type 1 AAA FSM: In AAA\_ProcSvrResp Back End response: Tunnel Group Policy Status: 1 (ACCEPT) AAA FSM: In AAA\_NextFunction AAA\_NextFunction: i\_fsm\_state = IFSM\_TUNN\_GRP\_POLICY, auth\_status = ACCEPT AAA\_NextFunction: authen svr = <none>, author svr = AD-LDAP, user pol = , tunn pol = CAC-USERS AAA\_NextFunction: New i\_fsm\_state = IFSM\_DONE, AAA FSM: In AAA\_ProcessFinal Checking time simultaneous login restriction for user 1234567890@mil AAA FSM: In AAA\_Callback user attributes: 1 Tunnelling-Protocol(4107) 20 0 user policy attributes: None tunnel policy attributes: 1 Primary-DNS(4101) 4 IP: 10.0.10.100 2 Secondary-DNS(4102) 4 IP: 0.0.0.0 3 Tunnelling-Protocol(4107) 4 4 4 Default-Domain-Name(4124) 10 "ggsgseclab.org" 5 List of address pools to assign addresses from(4313) 10 "CAC-USERS" Auth Status = ACCEPT AAA API: In aaa\_close AAA task: aaa\_process\_msg(1a87a64) received message type 3 In aaai\_close\_session (41) AAA API: In aaa\_send\_acct\_start AAA API: In aaa\_send\_acct\_stop

# DAP故障排除

- debug dap errors —顯示DAP錯誤
- debug dap trace -顯示DAP功能跟蹤

示例1:允許與DAP的連線

本示例顯示在與附錄A中所示場景3的成功連線期間debug dap errors和debug dap trace的輸出。請 注意multiple memberOf attributes。您可以同時屬於\_ASAUsers和VPNUsers或屬於任一組,這取 決於ASA配置。

| 圖C3:調試DAP                                                                         |
|-----------------------------------------------------------------------------------|
|                                                                                   |
| <#root>                                                                           |
| #                                                                                 |
| debug dap errors                                                                  |
| debug dap errors enabled at level 1<br>#                                          |
| debug dap trace                                                                   |
| debug dap trace enabled at level 1<br>#                                           |
| "<br>The DAP policy contains the following attributes for user:<br>1241879298@mil |
|                                                                                   |
| 1: action = continue                                                              |
| DAP_TRACE: DAP_open: C8EEFA10                                                     |
| DAP_TRACE: Username: 1241879298@mil, aaa.ldap.objectClass.1 = top                 |
| DAP_TRACE: Username: 1241879298@mil, aaa.ldap.objectClass.2 = person              |
| DAP_TRACE: Username: 1241879298@mil, aaa.ldap.objectClass.3 =                     |
| organizationalPerson                                                              |
| DAP_TRACE: Username: 1241879298@mil, aaa.ldap.objectClass.4 = user                |
| DAP_TRACE: Username: 1241879298@mil, aaa.ldap.cn = 1241879298                     |
| DAP_TRACE: Username: 1241879298@mil,                                              |
| <pre>aaa.ldap.physicalDeliveryOfficeName = NETADMIN</pre>                         |
| DAP_TRACE: Username: 1241879298@mil, aaa.ldap.givenName = 1241879298              |
| DAP_TRACE: Username: 1241879298@mil, aaa.ldap.distinguishedName =                 |
| CN=1241879298, CN=Users, DC=ggsgseclab, DC=org                                    |
| DAP_TRACE: Username: 1241879298@mil, aaa.ldap.instanceType = 4                    |
| DAP_IRACE: Username: 12418/9298@mil, aaa.Idap.whenCreated =                       |
| 20070626163734.02                                                                 |
| DAP_IRACE: Username: 12418/9298@m11, aaa.Idap.wnenchanged =                       |
| 20070718151143.02                                                                 |
| $DAR_IRACE.$ Username: 12410/929000011, add.10dp.01SplayName = 12418/9298         |
| $DAF_IRACL.$ USETHAME. 12410/3230000011, add.10dp.USNCFedleu = 53091              |
| DAR TRACE. USEr Hame. 12410/32308mill, add. $Iudp.memberOf.t = VPNUSERS$          |
| DAP TRACE. Username: $12418702980$ mil and $12a_2$ dan $USNChanged = 52274$       |
| DAP TRACE: Username: 12418792980mil and Idan denortment - NETADMIN                |
| or invite ostiname. 12410/5250emili, add. Todp. department - NETADMIN             |

```
DAP_TRACE: Username: 1241879298@mil, aaa.ldap.name = 1241879298
DAP_TRACE: Username: 1241879298@mil, aaa.ldap.objectGUID =
....+..F.."5....
DAP_TRACE: Username: 1241879298@mil, aaa.ldap.userAccountControl =
328192
DAP_TRACE: Username: 1241879298@mil, aaa.ldap.badPwdCount = 0
DAP_TRACE: Username: 1241879298@mil, aaa.ldap.codePage = 0
DAP_TRACE: Username: 1241879298@mil, aaa.ldap.countryCode = 0
DAP_TRACE: Username: 1241879298@mil, aaa.ldap.badPasswordTime = 0
DAP_TRACE: Username: 1241879298@mil, aaa.ldap.lastLogoff = 0
DAP_TRACE: Username: 1241879298@mil, aaa.ldap.lastLogon = 0
DAP_TRACE: Username: 1241879298@mil, aaa.ldap.pwdLastSet =
128273494546718750
DAP_TRACE: Username: 1241879298@mil, aaa.ldap.primaryGroupID = 513
DAP_TRACE: Username: 1241879298@mil, aaa.ldap.userParameters = m:
d.
DAP_TRACE: Username: 1241879298@mil, aaa.ldap.objectSid = ...
DAP_TRACE: Username: 1241879298@mil, aaa.ldap.accountExpires =
9223372036854775807
DAP_TRACE: Username: 1241879298@mil, aaa.ldap.logonCount = 0
DAP_TRACE: Username: 1241879298@mil, aaa.ldap.sAMAccountName =
1241879298
DAP_TRACE: Username: 1241879298@mil, aaa.ldap.sAMAccountType =
805306368
DAP_TRACE: Username: 1241879298@mil, aaa.ldap.userPrincipalName =
1241879298@mil
DAP_TRACE: Username: 1241879298@mil, aaa.ldap.objectCategory =
CN=Person, CN=Schema, CN=Configuration, DC=ggsgseclab, DC=org
DAP_TRACE: Username: 1241879298@mil, aaa.ldap.msNPAllowDialin = TRUE
DAP_TRACE: Username: 1241879298@mil, aaa.cisco.username =
1241879298@mil
DAP_TRACE: Username: 1241879298@mil, aaa.cisco.tunnelgroup = CAC-USERS
DAP_TRACE: dap_add_to_lua_tree:aaa["ldap"]["objectClass"]["1"] = "top";
DAP_TRACE: dap_add_to_lua_tree:aaa["ldap"]["objectClass"]["2"] =
"person";
DAP_TRACE: dap_add_to_lua_tree:aaa["ldap"]["objectClass"]["3"] =
"organizationalPerson";
DAP_TRACE: dap_add_to_lua_tree:aaa["ldap"]["objectClass"]["4"] =
"user";
DAP_TRACE: dap_add_to_lua_tree:aaa["ldap"]["cn"] = "1241879298";
DAP_TRACE:
dap_add_to_lua_tree:aaa["ldap"]["physicalDeliveryOfficeName"] =
"NETADMIN";
DAP_TRACE: dap_add_to_lua_tree:aaa["ldap"]["givenName"] = "1241879298";
DAP_TRACE: dap_add_to_lua_tree:aaa["ldap"]["distinguishedName"] =
"CN=1241879298, CN=Users, DC=ggsgseclab, DC=org";
DAP_TRACE: dap_add_to_lua_tree:aaa["ldap"]["instanceType"] = "4";
DAP_TRACE: dap_add_to_lua_tree:aaa["ldap"]["whenCreated"] =
"20070626163734.0Z";
DAP_TRACE: dap_add_to_lua_tree:aaa["ldap"]["whenChanged"] =
"20070718151143.0Z";
DAP_TRACE: dap_add_to_lua_tree:aaa["ldap"]["displayName"] =
"1241879298";
DAP_TRACE: dap_add_to_lua_tree:aaa["ldap"]["uSNCreated"] = "33691";
DAP_TRACE: dap_add_to_lua_tree:aaa["ldap"]["memberOf"]["1"] =
"VPNUsers";
DAP_TRACE: dap_add_to_lua_tree:aaa["ldap"]["memberOf"]["2"] =
"_ASAUsers";
DAP_TRACE: dap_add_to_lua_tree:aaa["ldap"]["uSNChanged"] = "53274";
DAP_TRACE: dap_add_to_lua_tree:aaa["ldap"]["department"] = "NETADMIN";
DAP_TRACE: dap_add_to_lua_tree:aaa["ldap"]["name"] = "1241879298";
DAP_TRACE: dap_add_to_lua_tree:aaa["ldap"]["objectGUID"] contains
```

```
binary data
DAP_TRACE: dap_add_to_lua_tree:aaa["ldap"]["userAccountControl"] =
"328192";
DAP_TRACE: dap_add_to_lua_tree:aaa["ldap"]["badPwdCount"] = "0";
DAP_TRACE: dap_add_to_lua_tree:aaa["ldap"]["codePage"] = "0";
DAP_TRACE: dap_add_to_lua_tree:aaa["ldap"]["countryCode"] = "0";
DAP_TRACE: dap_add_to_lua_tree:aaa["ldap"]["badPasswordTime"] = "0";
DAP_TRACE: dap_add_to_lua_tree:aaa["ldap"]["lastLogoff"] = "0";
DAP_TRACE: dap_add_to_lua_tree:aaa["ldap"]["lastLogon"] = "0";
DAP_TRACE: dap_add_to_lua_tree:aaa["ldap"]["pwdLastSet"] =
"128273494546718750";
DAP_TRACE: dap_add_to_lua_tree:aaa["ldap"]["primaryGroupID"] = "513";
binary data
DAP_TRACE: dap_add_to_lua_tree:aaa["ldap"]["objectSid"] contains binary
data
DAP_TRACE: dap_add_to_lua_tree:aaa["ldap"]["accountExpires"] =
"9223372036854775807";
DAP_TRACE: dap_add_to_lua_tree:aaa["ldap"]["logonCount"] = "0";
DAP_TRACE: dap_add_to_lua_tree:aaa["ldap"]["sAMAccountName"] =
"1241879298";
DAP_TRACE: dap_add_to_lua_tree:aaa["ldap"]["sAMAccountType"] =
"805306368";
DAP_TRACE: dap_add_to_lua_tree:aaa["ldap"]["userPrincipalName"] =
"1241879298@mil";
DAP_TRACE: dap_add_to_lua_tree:aaa["ldap"]["objectCategory"] =
"CN=Person, CN=Schema, CN=Configuration, DC=ggsgseclab, DC=org";
DAP_TRACE: dap_add_to_lua_tree:aaa["ldap"]["msNPAllowDialin"] = "TRUE";
DAP_TRACE: dap_add_to_lua_tree:aaa["cisco"]["username"] =
"1241879298@mil";
DAP_TRACE: dap_add_to_lua_tree:aaa["cisco"]["tunnelgroup"] = "CACUSERS"
DAP_TRACE: dap_add_to_lua_tree:endpoint["application"]["clienttype"] =
"IPSec";
DAP_TRACE: Username: 1241879298@mil, Selected DAPs: CAC-USERS
DAP_TRACE: dap_request: memory usage = 33%
DAP_TRACE: dap_process_selected_daps: selected 1 records
DAP_TRACE: Username: 1241879298@mil, dap_aggregate_attr: rec_count = 1
DAP_TRACE: Username: 1241879298@mil, DAP_close: C8EEFA10
d.
```

### 示例2:與DAP的連線被拒絕

本示例顯示在與附錄A中所示場景3的未成功連線期間debug dap errors和debug dap trace的輸出。

|                | 圖C4:調試DAP                 |
|----------------|---------------------------|
|                |                           |
| <#root>        |                           |
| #              |                           |
| debug dap      | errors                    |
| debug dap<br># | errors enabled at level 1 |
| debug dap      | trace                     |
| debug dap      | trace enabled at level 1  |

The DAP policy contains the following attributes for user: 1241879298@mil 1: action = terminate DAP\_TRACE: DAP\_open: C91154E8 DAP\_TRACE: Username: 1241879298@mil, aaa.ldap.objectClass.1 = top DAP\_TRACE: Username: 1241879298@mil, aaa.ldap.objectClass.2 = person DAP\_TRACE: Username: 1241879298@mil, aaa.ldap.objectClass.3 = organizationalPerson DAP\_TRACE: Username: 1241879298@mil, aaa.ldap.objectClass.4 = user DAP\_TRACE: Username: 1241879298@mil, aaa.ldap.cn = 1241879298 DAP\_TRACE: Username: 1241879298@mil, aaa.ldap.physicalDeliveryOfficeName = NETADMIN DAP\_TRACE: Username: 1241879298@mil, aaa.ldap.givenName = 1241879298 DAP\_TRACE: Username: 1241879298@mil, aaa.ldap.distinguishedName = CN=1241879298, CN=Users, DC=ggsgseclab, DC=org DAP\_TRACE: Username: 1241879298@mil, aaa.ldap.instanceType = 4 DAP\_TRACE: Username: 1241879298@mil, aaa.ldap.whenCreated = 20070626163734.0Z DAP\_TRACE: Username: 1241879298@mil, aaa.ldap.whenChanged = 20070718151143.0Z DAP\_TRACE: Username: 1241879298@mil, aaa.ldap.displayName = 1241879298 DAP\_TRACE: Username: 1241879298@mil, aaa.ldap.uSNCreated = 33691 DAP\_TRACE: Username: 1241879298@mil, aaa.ldap.memberOf = DnsAdmins DAP\_TRACE: Username: 1241879298@mil, aaa.ldap.uSNChanged = 53274 DAP\_TRACE: Username: 1241879298@mil, aaa.ldap.department = NETADMIN DAP\_TRACE: Username: 1241879298@mil, aaa.ldap.name = 1241879298 DAP\_TRACE: Username: 1241879298@mil, aaa.ldap.objectGUID = ....+..F.."5.... DAP\_TRACE: Username: 1241879298@mil, aaa.ldap.userAccountControl = 328192 DAP\_TRACE: Username: 1241879298@mil, aaa.ldap.badPwdCount = 0 DAP\_TRACE: Username: 1241879298@mil, aaa.ldap.codePage = 0 DAP\_TRACE: Username: 1241879298@mil, aaa.ldap.countryCode = 0 DAP\_TRACE: Username: 1241879298@mil, aaa.ldap.badPasswordTime = 0 DAP\_TRACE: Username: 1241879298@mil, aaa.ldap.lastLogoff = 0 DAP\_TRACE: Username: 1241879298@mil, aaa.ldap.lastLogon = 0 DAP\_TRACE: Username: 1241879298@mil, aaa.ldap.pwdLastSet = 128273494546718750 DAP\_TRACE: Username: 1241879298@mil, aaa.ldap.primaryGroupID = 513 DAP\_TRACE: Username: 1241879298@mil, aaa.ldap.userParameters = m: d. DAP\_TRACE: Username: 1241879298@mil, aaa.ldap.objectSid = .. DAP\_TRACE: Username: 1241879298@mil, aaa.ldap.accountExpires = 9223372036854775807 DAP\_TRACE: Username: 1241879298@mil, aaa.ldap.logonCount = 0 DAP\_TRACE: Username: 1241879298@mil, aaa.ldap.sAMAccountName = 1241879298 DAP\_TRACE: Username: 1241879298@mil, aaa.ldap.sAMAccountType = 805306368 DAP\_TRACE: Username: 1241879298@mil, aaa.ldap.userPrincipalName = 1241879298@mil DAP\_TRACE: Username: 1241879298@mil, aaa.ldap.objectCategory = CN=Person, CN=Schema, CN=Configuration, DC=ggsgseclab, DC=org DAP\_TRACE: Username: 1241879298@mil, aaa.ldap.msNPAllowDialin = TRUE DAP\_TRACE: Username: 1241879298@mil, aaa.cisco.username = 1241879298@mil DAP\_TRACE: Username: 1241879298@mil, aaa.cisco.tunnelgroup = CAC-USERS DAP\_TRACE: dap\_add\_to\_lua\_tree:aaa["ldap"]["objectClass"]["1"] = "top" DAP\_TRACE: dap\_add\_to\_lua\_tree:aaa["ldap"]["objectClass"]["2"] =

```
'person";
DAP_TRACE: dap_add_to_lua_tree:aaa["ldap"]["objectClass"]["3"] =
"organizationalPerson";
DAP_TRACE: dap_add_to_lua_tree:aaa["ldap"]["objectClass"]["4"] =
"user";
DAP_TRACE: dap_add_to_lua_tree:aaa["ldap"]["cn"] = "1241879298";
DAP_TRACE:
dap_add_to_lua_tree:aaa["ldap"]["physicalDeliveryOfficeName"] =
"NETADMIN";
DAP_TRACE: dap_add_to_lua_tree:aaa["ldap"]["givenName"] = "1241879298";
DAP_TRACE: dap_add_to_lua_tree:aaa["ldap"]["distinguishedName"] =
"CN=1241879298,CN=Users,DC=ggsgseclab,DC=org";
DAP_TRACE: dap_add_to_lua_tree:aaa["ldap"]["instanceType"] = "4";
DAP_TRACE: dap_add_to_lua_tree:aaa["ldap"]["whenCreated"] =
"20070626163734.0Z";
DAP_TRACE: dap_add_to_lua_tree:aaa["ldap"]["whenChanged"] =
"20070718151143.0Z";
DAP_TRACE: dap_add_to_lua_tree:aaa["ldap"]["displayName"] =
"1241879298";
DAP_TRACE: dap_add_to_lua_tree:aaa["ldap"]["uSNCreated"] = "33691";
DAP_TRACE: dap_add_to_lua_tree:aaa["ldap"]["memberOf"] = "DnsAdmins";
DAP_TRACE: dap_add_to_lua_tree:aaa["ldap"]["uSNChanged"] = "53274";
DAP_TRACE: dap_add_to_lua_tree:aaa["ldap"]["department"] = "NETADMIN";
DAP_TRACE: dap_add_to_lua_tree:aaa["ldap"]["name"] = "1241879298";
DAP_TRACE: dap_add_to_lua_tree:aaa["ldap"]["objectGUID"] contains
binary data
DAP_TRACE: dap_add_to_lua_tree:aaa["ldap"]["userAccountControl"] =
"328192";
DAP_TRACE: dap_add_to_lua_tree:aaa["ldap"]["badPwdCount"] = "0";
DAP_TRACE: dap_add_to_lua_tree:aaa["ldap"]["codePage"] = "0";
DAP_TRACE: dap_add_to_lua_tree:aaa["ldap"]["countryCode"] = "0";
DAP_TRACE: dap_add_to_lua_tree:aaa["ldap"]["badPasswordTime"] = "0";
DAP_TRACE: dap_add_to_lua_tree:aaa["ldap"]["lastLogoff"] = "0";
DAP_TRACE: dap_add_to_lua_tree:aaa["ldap"]["lastLogon"] = "0";
DAP_TRACE: dap_add_to_lua_tree:aaa["ldap"]["pwdLastSet"] =
"128273494546718750";
DAP_TRACE: dap_add_to_lua_tree:aaa["ldap"]["primaryGroupID"] = "513";
DAP_TRACE: dap_add_to_lua_tree:aaa["ldap"]["userParameters"] contains
binary data
DAP_TRACE: dap_add_to_lua_tree:aaa["ldap"]["objectSid"] contains binary
data
DAP_TRACE: dap_add_to_lua_tree:aaa["ldap"]["accountExpires"] =
"9223372036854775807";
DAP_TRACE: dap_add_to_lua_tree:aaa["ldap"]["logonCount"] = "0";
DAP_TRACE: dap_add_to_lua_tree:aaa["ldap"]["sAMAccountName"] =
"1241879298";
DAP_TRACE: dap_add_to_lua_tree:aaa["ldap"]["sAMAccountType"] =
"805306368";
DAP_TRACE: dap_add_to_lua_tree:aaa["ldap"]["userPrincipalName"] =
"1241879298@mil";
DAP_TRACE: dap_add_to_lua_tree:aaa["ldap"]["objectCategory"] =
"CN=Person, CN=Schema, CN=Configuration, DC=ggsgseclab, DC=org";
DAP_TRACE: dap_add_to_lua_tree:aaa["ldap"]["msNPAllowDialin"] = "TRUE";
DAP_TRACE: dap_add_to_lua_tree:aaa["cisco"]["username"] =
"1241879298@mil";
DAP_TRACE: Username: 1241879298@mil, Selected DAPs:
DAP_TRACE: dap_request: memory usage = 33%
DAP_TRACE: dap_process_selected_daps: selected 0 records
DAP_TRACE: Username: 1241879298@mil, dap_aggregate_attr: rec_count = 1
```

# 憑證授權單位/OCSP疑難排解

- · debug crypto ca 3
- 在配置模式下— logging class ca console(or buffer) debugging

以下示例顯示了使用OCSP響應方和失敗的證書組匹配策略的證書驗證成功。

圖C3顯示了具有已驗證證書和工作證書組匹配策略的調試輸出。

圖C4顯示了配置錯誤的證書組匹配策略的調試輸出。

#### 圖C5顯示了證書已撤銷的使用者的調試輸出。

#### 圖C5: OCSP調試-證書驗證成功

CRYPTO\_PKI: Found a suitable authenticated trustpoint ASDM\_TrustPoint11. CRYPTO\_PKI: Allocated OCSP data handle 0xca2d27b8 CRYPTO\_PKI: Certificate validation: Successful, status: 0. Attempting to retrieve revocation status if necessary CRYPTO\_PKI: status = 0: poll revocation status CRYPTO\_PKI: Attempting to find OCSP override for peer cert: serial number: OF192B, subject name: cn=MCGINTY.JIMMY.1160139435,ou=USN,ou=PKI,ou=DoD,o=U.S. Government,c=US, issuer\_name: cn=DOD JITC EMAIL CA-15,ou=PKI,ou=DoD,o=U.S. Government,c=US. CRYPTO\_PKI: Processing map rules for SSL. CRYPTO\_PKI: Processing map SSL sequence 20... CRYPTO\_PKI: Match of subject-name field to map PASSED. Peer cert field: = cn=MCGINTY.JIMMY.1160139435.ou=USN.ou=PKI.ou=DoD.o=U.S. Government,c=US, map rule: subject-name ne "". CRYPTO\_PKI: Peer cert has been authorized by map: SSL sequence: 20. CRYPTO\_PKI: Found OCSP override match. Override URL: http://198.154.68.90, Override trustpoint: ASDM\_TrustPoint12 CRYPTO\_PKI: crypto\_pki\_get\_cert\_record\_by\_subject() CRYPTO\_PKI: Destroying OCSP data handle 0xca2d27b8 Crypto CA thread sleeps! CRYPTO\_PKI: Attempting to find tunnel group for cert with serial number: OF192B, subject name: cn=MCGINTY.JIMMY.1160139435,ou=USN,ou=PKI,ou=DoD,o=U.S. Government,c=US, issuer\_name: cn=DOD JITC EMAIL CA-15,ou=PKI,ou=DoD,o=U.S. Government,c=US. CRYPTO\_PKI: Processing map rules for DefaultCertificateMap. CRYPTO\_PKI: Processing map DefaultCertificateMap sequence 10... CRYPTO\_PKI: Match of subject-name field to map PASSED. Peer cert field: = cn=MCGINTY.JIMMY.1160139435,ou=USN,ou=PKI,ou=DoD,o=U.S. Government,c=US, map rule: subject-name ne "". CRYPTO\_PKI: Peer cert has been authorized by map: DefaultCertificateMap sequence: 10. CRYPTO\_PKI: Ignoring match on map DefaultCertificateMap, index 10 for WebVPN group map processing. No tunnel group is configured. CRYPTO\_PKI: Peer cert could not be authorized with map: DefaultCertificateMap. CRYPTO\_PKI: Processing map rules for SSL. CRYPTO\_PKI: Processing map SSL sequence 20...

CRYPTO\_PKI: Match of subject-name field to map PASSED. Peer cert field: = cn=MCGINTY.JIMMY.1160139435,ou=USN,ou=PKI,ou=DoD,o=U.S. Government,c=US, map rule: subject-name ne "". CRYPTO\_PKI: Peer cert has been authorized by map: SSL sequence: 20. CRYPTO\_PKI: Ignoring match on map SSL, index 20 for WebVPN group map

#### 圖C5:失敗證書組匹配策略的輸出

| 圖C5:吊銷證書的輸出                                                                                                    |
|----------------------------------------------------------------------------------------------------|
|                                                                                                    |
| n %PI=X-3-7E17t02h7a Certinf icaHtue cnhta,in faioled uvalidation=.<br>CMertifiIcLa,ted ccha=inl ais eibtrhaer tin,valdid cor =noct<br>oamuthori,zed.                                                                                                    |
| map rule: subject-name ne "".<br>CRYPTO_PKI: Peer cert has been authorized by map: DefaultCertificateMap<br>sequence: 10                                                                                                    |
| Tunnel Group Match on map DefaultCertificateMap sequence # 10.<br>Group name is CAC-USERS                                                                                                    |
| CRYPTO_PKI: Checking to see if an identical cert is already in the database                                                                                                    |
| CRYPTO_PKI: looking for cert in handle=2467668, digest=<br>CRYPTO_PKI: Cert record not found, returning E_NOT_FOUND                                                                                                    |
| CRYPTO_PKI: Cert not round in database.<br>CRYPTO_PKI: Looking for suitable trustpoints<br>CRYPTO_PKI: Found a suitable authenticated trustpoint trustpoint0.                                                                                                    |
| CRYPTO_PKI: Certificate validation: Successful, status: 0. Attempting to retrieve revocation status if necessary                                                                                                    |
| CRYPTO_PKI: Attempting to find OCSP override for peer cert: serial<br>number: 2FB5FC74000000000035, subject name: cn=Ethan                                                                                                    |
| Hunt,ou=MIL,dc=ggsgseclab,dc=org, issuer_name:<br>cn=ggsgseclab,dc=ggsgseclab,dc=org.                                                                                                    |
| CRYPTO_PKI: Processing map rules for DefaultCertificateMap.<br>CRYPTO_PKI: Processing map DefaultCertificateMap sequence 10<br>CRYPTO_PKI: Match of subject-name field to map PASSED. Peer cert field:<br>= cn=Ethan Hunt,ou=MIL,dc=ggsgseclab,dc=org, map rule: subject-name |
| CRYPTO_PKI: Peer cert has been authorized by map: DefaultCertificateMap                                                                                                    |
| CRYPTO_PKI: Found OCSP override match. Override URL:<br>http://ocsp.disa.mil. Override trustpoint: OCSP                                                                                                    |
| CRYPTO_PKI: crypto_pki_get_cert_record_by_subject()<br>CRYPTO_PKI: Found a subject match                                                                                                    |
| ERROR: Certificate validation failed, Certificate is revoked, serial<br>number: 2FB5FC7400000000035, subject name: cn=Ethan                                                                                                    |
| CRYPTO_PKI: Certificate not validated                                                                                                    |
|                                                                                                    |

# 附錄D-在MS中驗證LDAP對象

在Microsoft server 2003 CD中,可以安裝其他工具來檢視LDAP結構以及LDAP對象/屬性。要安裝 這些工具,請選擇CD中的Support目錄,然後選擇Tools。安裝SUPTOOLS.MSI。

### LDAP檢視器

- 1. 安裝完成後,選擇Start > Run。
- 2. 鍵入ldp,然後按一下Ok。這會啟動LDAP檢視器。
- 3. 選擇Connection > Connect。
- 4. 輸入伺服器名稱,然後按一下Ok。
- 5. 選擇Connection > Bind。
- 6. 輸入使用者名稱和密碼。

附註:您需要管理員許可權。

- 7. 按一下「OK」(確定)。
- 8. 檢視LDAP對象。請參閱圖D1。
  - 圖D1: LDAP檢視器

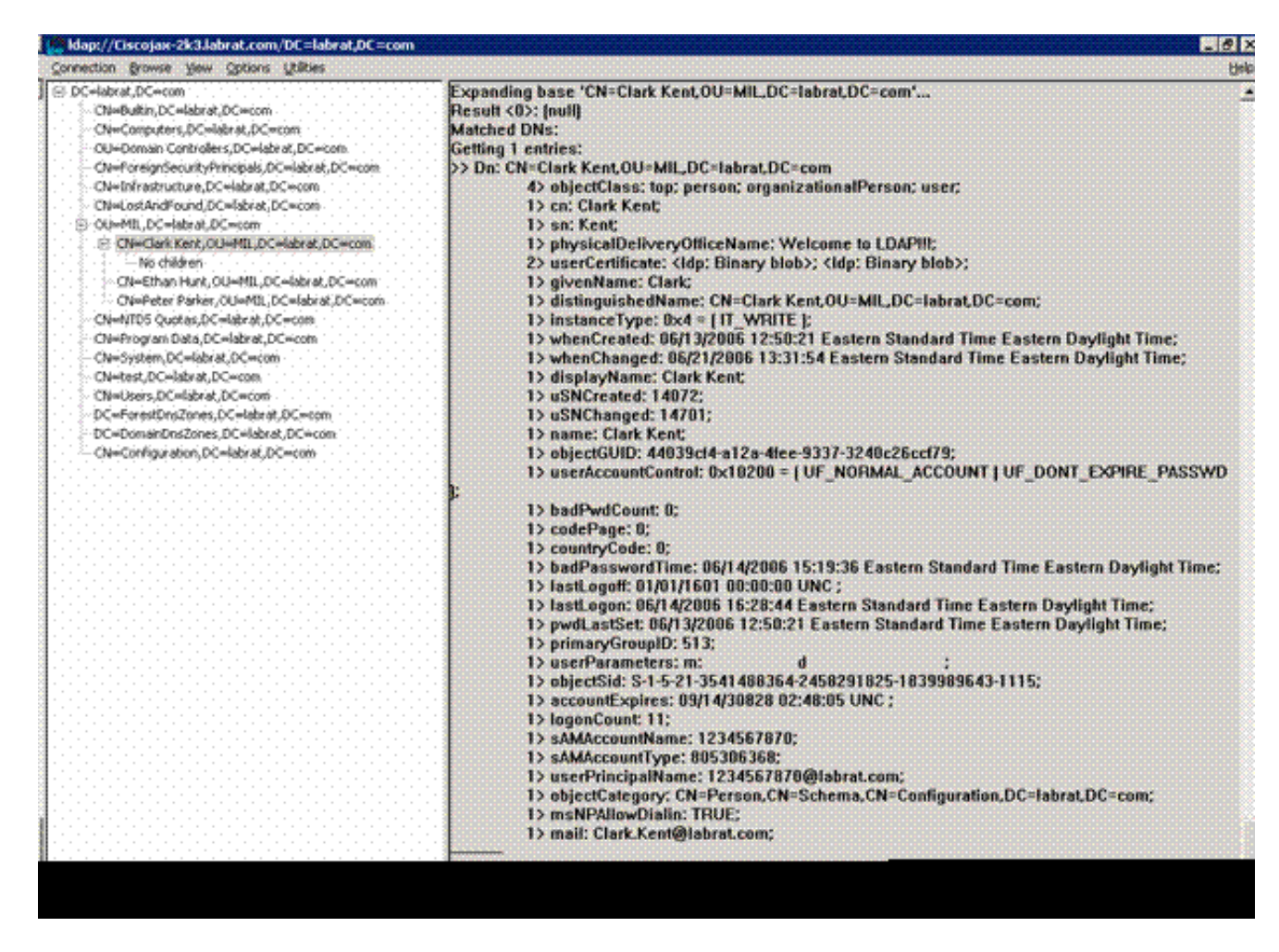

Active Directory服務介面編輯器

- 在Active Directory伺服器中,選擇Start > Run。
- 鍵入adsiedit.msc。這會啟動編輯器。
- 按一下右鍵對象,然後按一下屬性。

此工具顯示特定物件的所有屬性。請參閱圖D2。

圖D2:ADSI編輯

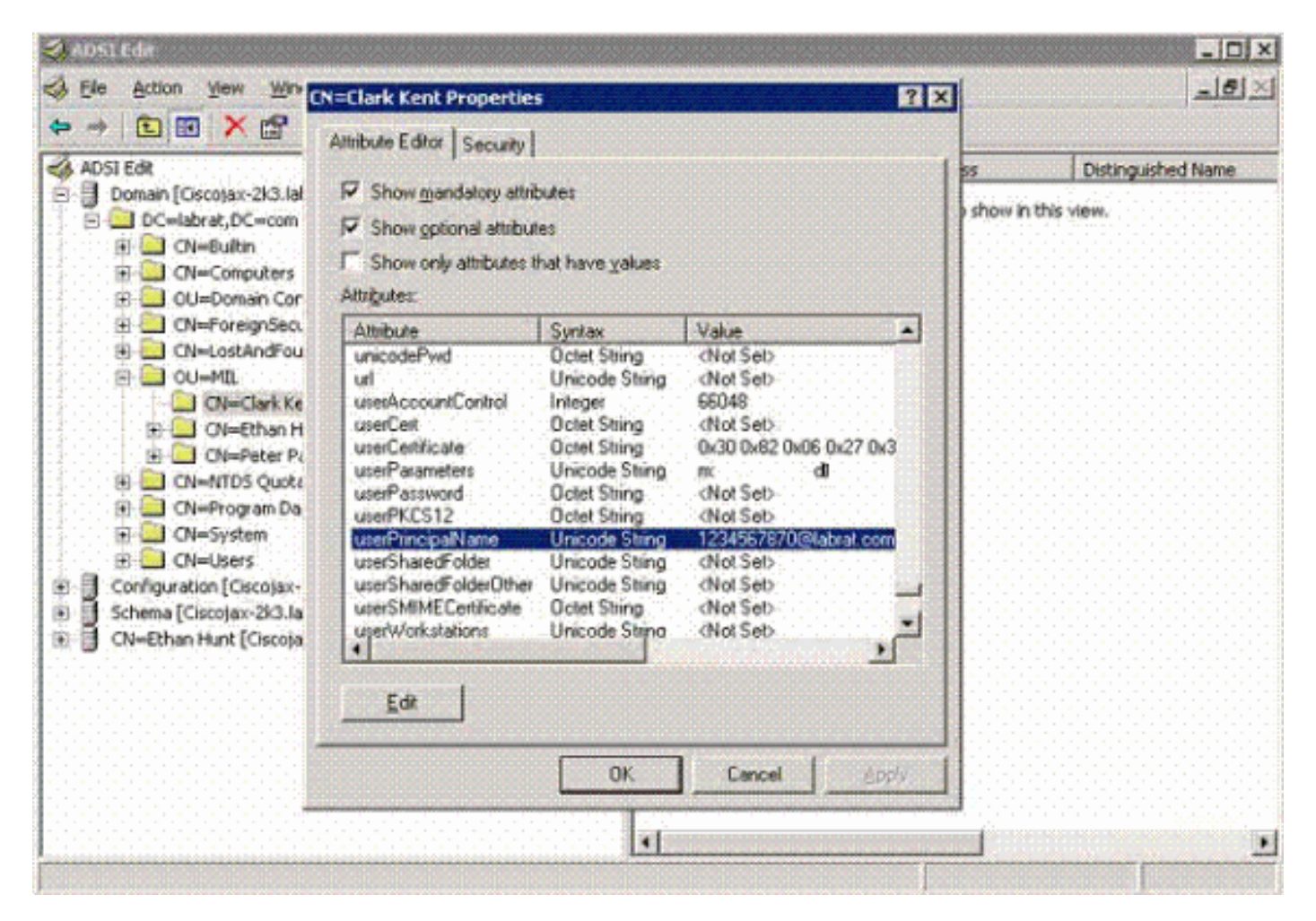

#### 附錄E

可以建立AnyConnect配置檔案並將其增加到工作站。配置檔案可以引用各種值(如ASA主機)或證 書匹配引數(如可分辨名稱或頒發者)。設定檔會儲存為.xml檔案,並可使用記事本編輯。檔案可 以手動增加到每個客戶端,也可以透過組策略從ASA推送到每個客戶端。檔案儲存在:

```
\label{eq:locuments} C:\Documents and Settings\All Users\Application Data\Cisco\Cisco AnyConnect VPN Client\Profile
```

請完成以下步驟:

1. 選擇AnyConnectProfile.tmpl並使用記事本打開檔案。

2. 對檔案進行適當的修改,例如簽發者或主機IP。有關示例,請參見圖F1。

3. 完成後,將檔案另存為.xml。

Γ

有關配置檔案管理,請參閱Cisco AnyConnect文檔。簡而言之:

- 設定檔必須是貴公司的唯一名稱。例如: CiscoProfile.xml
- 設定檔名稱必須相同,即使公司內的個別群組名稱不同。

該檔案由Secure Gateway管理員維護,然後與客戶端軟體一起分發。基於此XML的配置檔案可以隨 時分發到客戶端。支援的發佈機制是軟體發佈隨附的檔案,或是自動下載機制的一部分。自動下載 機制僅適用於某些Cisco Secure Gateway產品。

注意:強烈建議管理員使用聯機驗證工具或透過ASDM中的配置檔案導入功能來驗證他們建立 的XML配置檔案。可透過在此目錄中找到的AnyConnectProfile.xsd完成驗證。 AnyConnectProfile是代表AnyConnect客戶端配置檔案的根元素。

這是Cisco AnyConnect VPN客戶端配置檔案XML檔案的示例。

| <#root>                                                                                                    |
|----------------------------------------------------------------------------------------------------|
| <pre>xml version="1.0" encoding="UTF-8" <anyconnectprofile xmlns="http://schemas.xmlsoap.org/encoding/" xmlns:xsi="http://www.w3.org/2001/XMLSchema-instance" xsi:schemalocation="http://schemas.xmlsoap.org/encoding/ AnyConnectProfile.xsd"></anyconnectprofile></pre> |
| <pre>! The ClientInitialization section represents global settings ! for the client. In some cases, n !</pre>                                                                                                    |
| >                                                                                                    |
| <clientinitialization></clientinitialization>                                                                                                    |
| ! The Start Before Logon feature can be used to activate ! the VPN as part of the logon sequence                                                                                                    |
| >                                                                                                    |
| <usestartbeforelogon usercontrollable="false">false</usestartbeforelogon>                                                                                                    |
| ! This control enables an administrator to have a one time ! message displayed prior to a users                                                                                                    |
| <showpreconnectmessage>false</showpreconnectmessage>                                                                                                    |
| ! This section enables the definition of various attributes ! that can be used to refine client o                                                                                                    |

| >                                                                                                  |
|----------------------------------------------------------------------------------------------------|
| <certificatematch></certificatematch>                                                              |
| ! Certificate Distinguished Name matching allows ! for exact match criteria in the choosing of a   |
| - <distinguishedname></distinguishedname>                                                          |
| - <distinguishednamedefinition operator="Equal" wildcard="Disabled"></distinguishednamedefinition> |
| <pattern>DoD-Issuer-ABC</pattern>                                                                  |
|                                                                                                    |
|                                                                                                    |
|                                                                                                    |
|                                                                                                    |
| -                                                                                                  |
| ! This section contains the list of hosts from which ! the user is able to select.                 |
| -                                                                                                  |
| <serverlist></serverlist>                                                                          |
|                                                                                                    |
|                                                                                                    |
| This is the data would be attempt a summation to be a sussifier hast                               |
| ! This is the data needed to attempt a connection to ! a specific host.                            |
| >                                                                                                  |
| -                                                                                                  |
| <hostentry></hostentry>                                                                            |
| <hostname>host-02</hostname>                                                                       |
| <hostaddress>host-02.dod.gov</hostaddress>                                                         |
|                                                                                                    |
| <pre><hostname>host-01</hostname></pre>                                                            |
| <pre><hostaddress>192.168.1.1</hostaddress></pre>                                                  |
|                                                                                                    |
|                                                                                                    |
|                                                                                                    |
|                                                                                                    |

# 相關資訊

- X.509和RFC 3280指定的憑證和CRL
- <u>RFC 2560指定的OCSP</u>
- 公鑰基礎設施簡介
- 按草案標準分析的「輕量OCSP」
- <u>RFC 2246指定的SSL/TLS</u>
- <u>技術支援與文件 Cisco Systems</u>

#### 關於此翻譯

思科已使用電腦和人工技術翻譯本文件,讓全世界的使用者能夠以自己的語言理解支援內容。請注 意,即使是最佳機器翻譯,也不如專業譯者翻譯的內容準確。Cisco Systems, Inc. 對這些翻譯的準 確度概不負責,並建議一律查看原始英文文件(提供連結)。